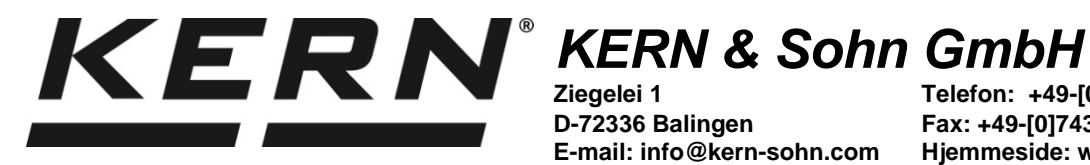

D-72336 Balingen E-mail: info@kern-sohn.com Telefon: +49-[0]7433-9933-0 Fax: +49-[0]7433-9933-149 Hjemmeside: www.kernsohn.com

# Brugermanual Præcisionsvægte

# **KERN PNJ/PNS** Version 1.4

2018-05 DK

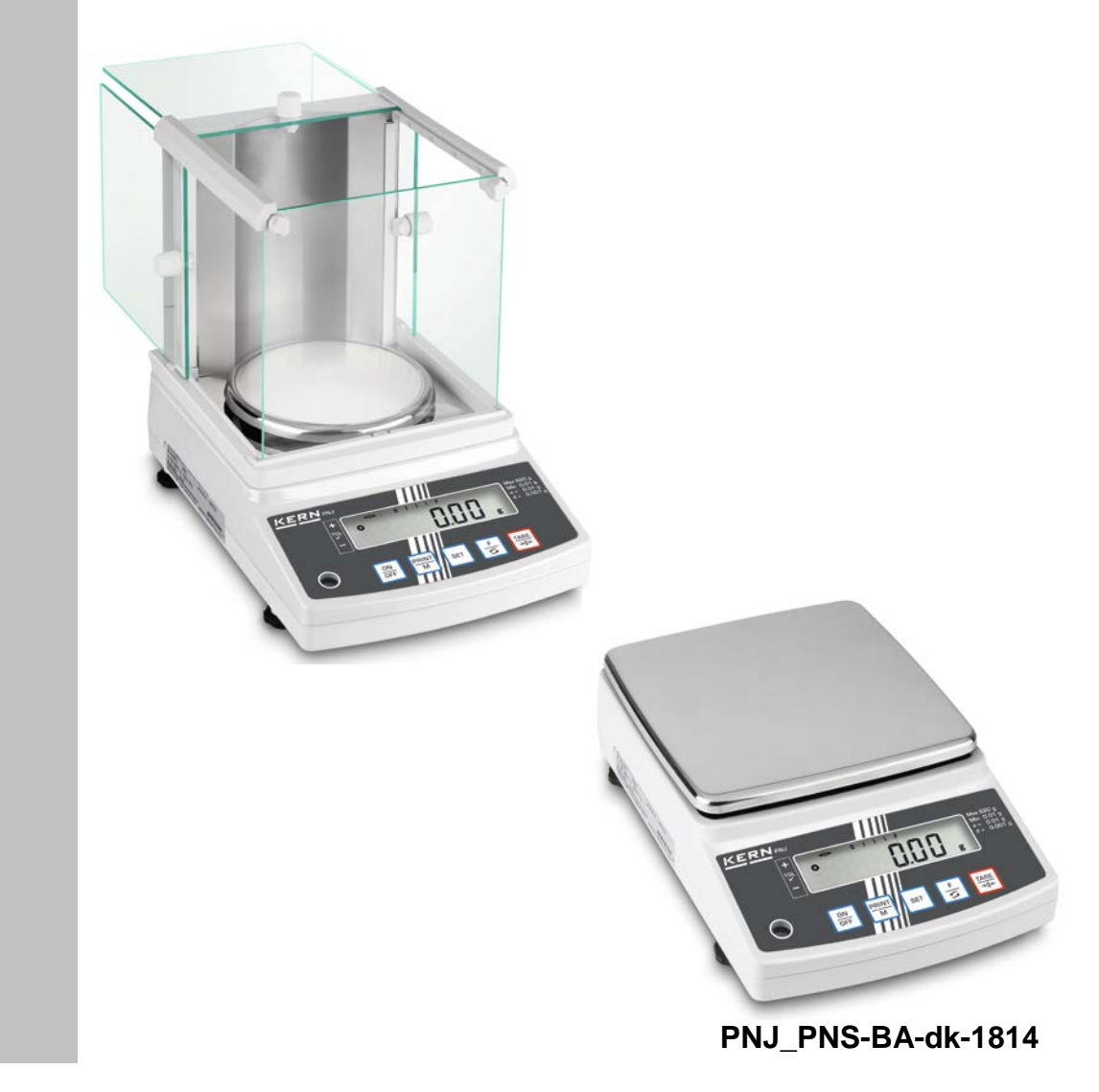

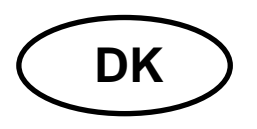

# **KERN PNJ/PNS**

Version 1.4 2018-05 Brugermanual

# Præcisionsvægt

#### Indholdsfortegnelse

| <b>1</b>                                                             | Tekniske data                                                                                                    | <b>. 4</b>                                                                                                 |
|----------------------------------------------------------------------|----------------------------------------------------------------------------------------------------|----------------------------------------------------------------------------------------------------|
| 1.1                                                                  | Mål                                                                                                    | 6                                                                                                    |
| <b>2</b>                                                             | Oversigt over udstyrene                                                                                                    | <b>. 7</b>                                                                                                 |
| 2.1                                                                  | Oversigt over tastatur                                                                                                    | 8                                                                                                    |
| 2.2                                                                  | Oversigt over visninger                                                                                                    | 9                                                                                                    |
| <b>3</b>                                                             | Grundlæggende anvisninger                                                                                                    | <b>10</b>                                                                                                  |
| 3.1                                                                  | Hensigtsmæssig anvendelse                                                                                                    | 10                                                                                                    |
| 3.2                                                                  | Uhensigtsmæssig anvendelse                                                                                                    | 10                                                                                                    |
| 3.3                                                                  | Garanti                                                                                                    | 10                                                                                                    |
| 3.4                                                                  | Tilsyn med kontrolforanstaltninger                                                                                                    | 11                                                                                                    |
| <b>4</b>                                                             | Generelle sikkerhedsanvisninger                                                                                                    | <b>11</b>                                                                                                  |
| 4.1                                                                  | Overholdelse af anvisninger indeholdt i brugermanualen                                                                                                    | 11                                                                                                    |
| 4.2                                                                  | Oplæring af personale                                                                                                    | 11                                                                                                    |
| <b>5</b>                                                             | Transport og opbevaring                                                                                                    | <b>11</b>                                                                                                  |
| 5.1                                                                  | Modtagelseskontrol                                                                                                    | 11                                                                                                    |
| 5.2                                                                  | Emballage/returtransport                                                                                                    | 11                                                                                                    |
| <b>6</b><br>6.1<br>6.2<br>6.2.1<br>6.3                               | Udpakning, opstilling og idriftsættelse<br>Opstillings- og anvendelsessted<br>Udpakning, leveringsomfang<br>Leveringsomfang/standardtilbehør:<br>Sammenfoldning af vindskærmen (kun modeller med aflæsningsnøjagtighed på d = 0,001 g<br>14<br>Opbygning, opstilling og nivellering | <b>12</b><br>12<br>13<br>)                                                                                 |
| 6.5                                                                  | Tilslutning til nettet.                                                                                                    | 22                                                                                                    |
| 6.6                                                                  | Først idriftsættelse.                                                                                                    | 23                                                                                                    |
| 6.6.1                                                                | PNJ modeller                                                                                                    | 23                                                                                                    |
| 6.6.2                                                                | PNS modeller                                                                                                    | 24                                                                                                    |
| 6.7                                                                  | Tilslutning af eksterne udstyr                                                                                                    | 24                                                                                                    |
| 6.8                                                                  | Kalibrering.                                                                                                    | 25                                                                                                    |
| 6.8.1                                                                | Kalibrering ved hjælp af internt lod (kun PNJ modeller)                                                                                                    | 26                                                                                                    |
| 6.8.2                                                                | Kalibrering ved hjælp af eksternt lod (kun PNS modeller)                                                                                                    | 27                                                                                                    |
| 6.9                                                                  | Verifikation                                                                                                    | 28                                                                                                    |
| <b>7</b><br>7.1<br>7.2<br>7.3<br>7.4<br>7.5<br>7.6<br>7.6.1<br>7.6.2 | Basisdrift<br>Tænding.<br>Omstilling til klar-tilstand (stand-by)<br>Nulstilling<br>Almindelig vejning.<br>Ændring af enheder.<br>Vejning med tara<br>Tarering.<br>Multitara                                                                                                    | <ul> <li>30</li> <li>30</li> <li>31</li> <li>31</li> <li>32</li> <li>34</li> <li>34</li> <li>35</li> </ul> |
| <b>8</b>                                                             | Menu                                                                                                    | <b>36</b>                                                                                                  |
| 8.1                                                                  | Menu [Function]                                                                                                    | 36                                                                                                    |
| 8.1.1                                                                | Navigering i menuen                                                                                                    | 36                                                                                                    |
| 8.1.2                                                                | Oversigt over menuen                                                                                                    | 37                                                                                                    |
| 8.2                                                                  | Menu [Function2]                                                                                                    | 40                                                                                                    |

| 8.2.1<br>8.2.2                                                                                         | Navigering i menuen<br>Oversigt over menuen                                                                                                    | 40<br>40                                            |
|----------------------------------------------------------------------------------------------------|----------------------------------------------------------------------------------------------------|-----------------------------------------------------|
| <b>9</b><br>9.1<br>9.2<br>9.3<br>9.3.1<br>9.3.2<br>9.3.3                                               | Applikationer<br>Bestemmelse af stykkernes antal<br>Procentbestemmelse<br>Vejning med tolerance område<br>Aktivering af funktion/indstillinger i menu<br>Kontrol af tolerance efter indstilling af grænseværdier under vejning<br>Kontrol af tolerance efter indtastning af grænseværdier i talform                                                           | <b>41</b><br>44<br>46<br>47<br>49<br>51             |
| <b>10</b><br>10.1<br>10.2<br>10.3<br>10.4<br>10.5<br>10.5.1<br>10.5.2<br>10.6                          | Almene funktioner                                                                                                    | <b>53</b><br>54<br>55<br>56<br>57<br>57<br>59<br>61 |
| <b>11</b><br>11.1<br>11.2<br>11.2.1<br>modelle<br>11.2.2<br>11.3<br>11.3.1<br>11.3.2<br>11.3.3<br>11.4 | RS-232C interface<br>Generelle oplysninger.<br>Printerens indstilling<br>Udskrift af kalibreringsprotokol som er overensstemmende med ISO/DPL/GMP (kun PNJ<br>er) 65<br>Udskrift af protokol med aktuel dato/time (kun PNJ modeller).<br>Overdragelse/udskrift af data<br>Datatransmissionsformat<br>Beskrivelse af data<br>Eksempler på overdragelse af data | 62<br>65<br>66<br>68<br>68<br>70<br>72<br>73        |
| <b>12</b><br><b>borts</b><br>12.1<br>12.2                                                              | Vedligeholdelse, opretholdelse i funktionsdygtig tilstand og<br>kaffelse<br>Rengøring<br>Vedligeholdelse, opretholdelse i funktionsdygtig tilstand                                                                                                    | <b>75</b><br>75<br>75                               |
| 12.3<br><b>13</b>                                                                                      | Bortskaffelse<br>Hjælp i tilfælde af mindre driftssvigt                                                                                                    | 75<br><b>76</b>                                     |
| 14<br>15                                                                                               | Fejlmeddelelser                                                                                                    | 77<br>78                                            |
| 15                                                                                                    | О verensstellingeset кісстіну                                                                                                    | 10                                                  |

# 1 Tekniske data

| KERN                                                                   | PNJ 600-3M      | PNJ 3000-2M                      | PNJ 12000-1M  |
|------------------------------------------------------------------------|-----------------|----------------------------------|---------------|
| Vejeområde (Max)                                                       | 620 g           | 3200 g                           | 12.000 g      |
| Aflæsningsnøjagtighed (d)                                              | 0,001 g         | 0,01 g                           | 0,1 g         |
| Minimal belastning (Min)                                               | 0,02 g          | 0,5 g                            | 5 g           |
| Verifikationsdelingsværdi (e)                                          | 0,01 g          | 0,1 g                            | 1 g           |
| Verifikationsklasse                                                    | I               | II                               | II            |
| Reproducerbarhed                                                       | 0,001 g         | 0,01 g                           | 0,1 g         |
| Linearitet                                                             | ±0,004 g        | ±0,02 g                          | ±0,2 g        |
| Minimal vægt af en enkel del<br>ved bestemmelse af stykkernes<br>antal | 0,001 g         | 0,01 g                           | 0,1 g         |
| Antal af referencestykker<br>ved bestemmelse af stykkernes<br>antal    | 10, 30, 50, 100 |                                  |               |
| Intern                                                                 | kalibreringslod |                                  |               |
| Vægtenheder                                                            | g, ct g         |                                  | g             |
| Intern                                                                 | kalibrering     |                                  |               |
| Opvarmningstid                                                         | 4 h 2 h         |                                  | h             |
| Tid af signalets stigning<br>(typisk)                                  |                 | 3 s                              |               |
| Driftstemperatur                                                       |                 | +5°C + 35°C                      |               |
| uftfugtighed maks. 80% (ingen kondens)                                 |                 | dens)                            |               |
| Vægt (netto) [kg]                                                      | 4200 g 3500 g   |                                  | 00 g          |
| Strømforsyning                                                         | strømforsynin   | gsenhed 100 V-24<br>vægt 6 V,1 A | 0 V, 50-60 Hz |
| Interface                                                              | RS-232          |                                  |               |

| KERN                                                                   | PNS 600-3                                                  | PNS 3000-2                                    | PNS 12000-1                                                                        |
|------------------------------------------------------------------------|------------------------------------------------------------|-----------------------------------------------|------------------------------------------------------------------------------------|
| Vejeområde (Max)                                                       | 620 g                                                      | 3200 g                                        | 12.000 g                                                                           |
| Aflæsningsnøjagtighed (d)                                              | 0,001 g                                                    | 0,01 g                                        | 0,1 g                                                                              |
| Reproducerbarhed                                                       | 0,001 g                                                    | 0,01 g                                        | 0,1 g                                                                              |
| Linearitet                                                             | ±0,004 g                                                   | ±0,02 g                                       | ±0,2 g                                                                             |
| Anbefalet kalibreringslod<br>(klasse)<br>udenfor leveringsområde       | 600 g (F1)                                                 | 3 kg (F1)                                     | 12 kg (F1)                                                                         |
| Minimal vægt af en enkel del<br>ved bestemmelse af stykkernes<br>antal | 0,001 g                                                    | 0,01 g                                        | 0,1 g                                                                              |
| Antal af referencestykker<br>ved bestemmelse af stykkernes<br>antal    | 10, 30, 50, 100                                            |                                               |                                                                                    |
| Vægtenheder                                                            | g, gr, ct, dwt, lb, mo<br>(Singap., Mala                   | m, oz, ozt, tl (HK), tl<br>iys), tl (Tw), tol | g, ct, dwt, lb, mom,<br>oz, ozt, tl (HK), tl<br>(Singap., Malays), tl<br>(Tw), tol |
| Opvarmningstid                                                         | 4 h 2 h                                                    |                                               | h                                                                                  |
| Tid af signalets stigning<br>(typisk)                                  |                                                            | 3 s                                           |                                                                                    |
| Driftstemperatur                                                       |                                                            | +5°C +35°C                                    |                                                                                    |
| Luftfugtighed                                                          | maks. 80% (ingen kondens)                                  |                                               |                                                                                    |
| Vægt (netto) [kg]                                                      | 3500 g 2600 g                                              |                                               | 00 g                                                                               |
| Strømforsyning                                                         | strømforsyningsenhed 100 V-240 V, 50-60 Hz<br>vægt 6 V,1 A |                                               |                                                                                    |
| Interface                                                              | RS-232                                                     |                                               |                                                                                    |

#### 1.1 Mål

Modeller med aflæsningsnøjagtighed på d = 0,001 g:

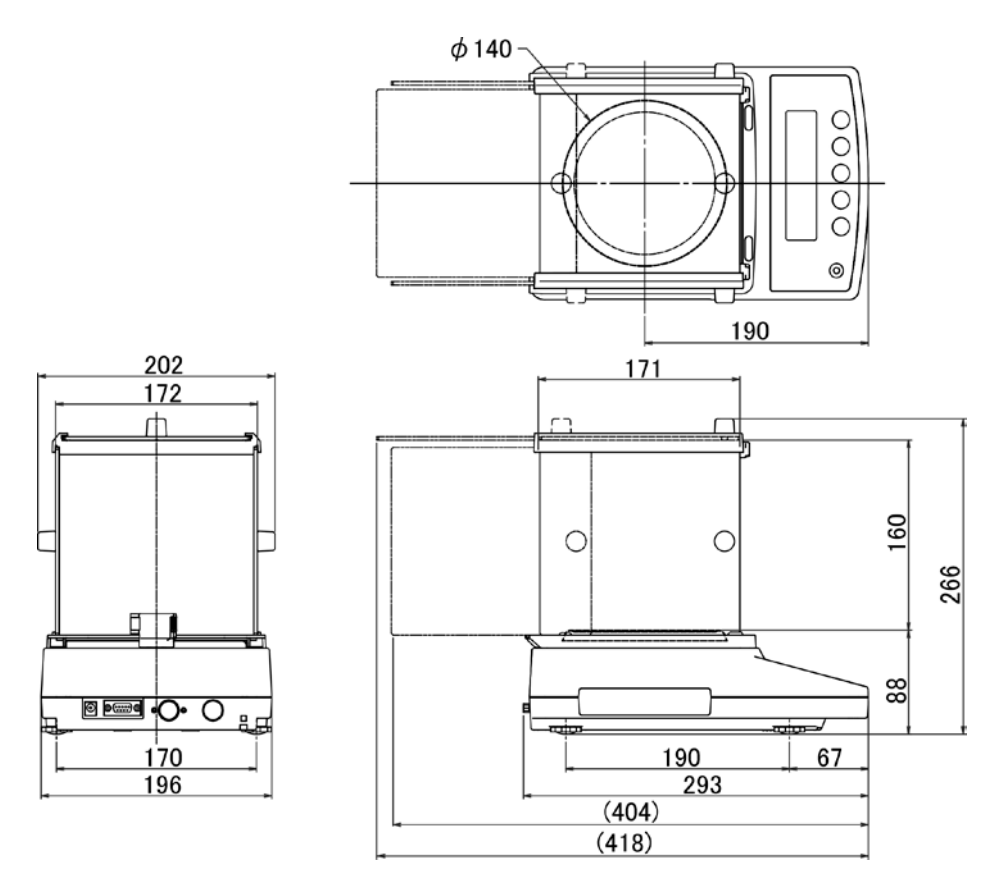

Modeller med aflæsningsnøjagtighed på d = 0,01 g/0,1 g:

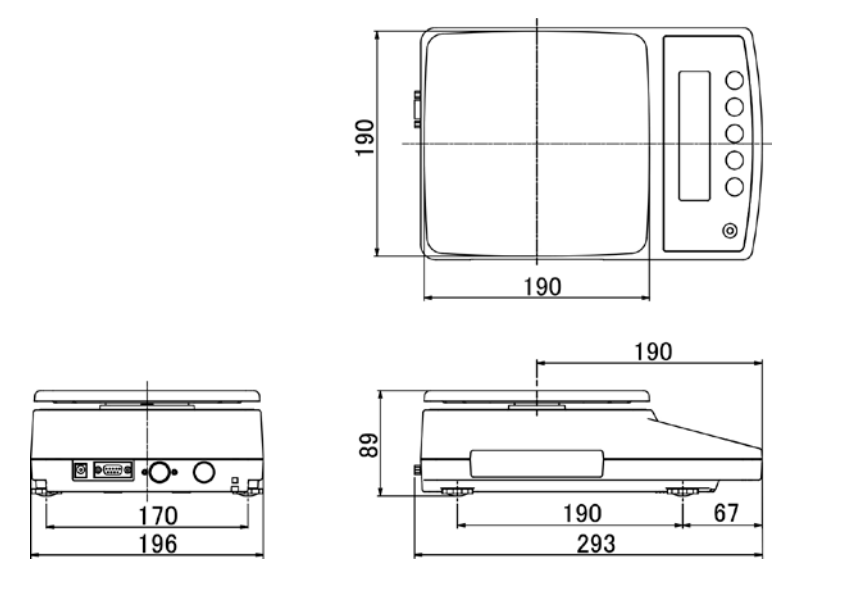

### 2 Oversigt over udstyrene

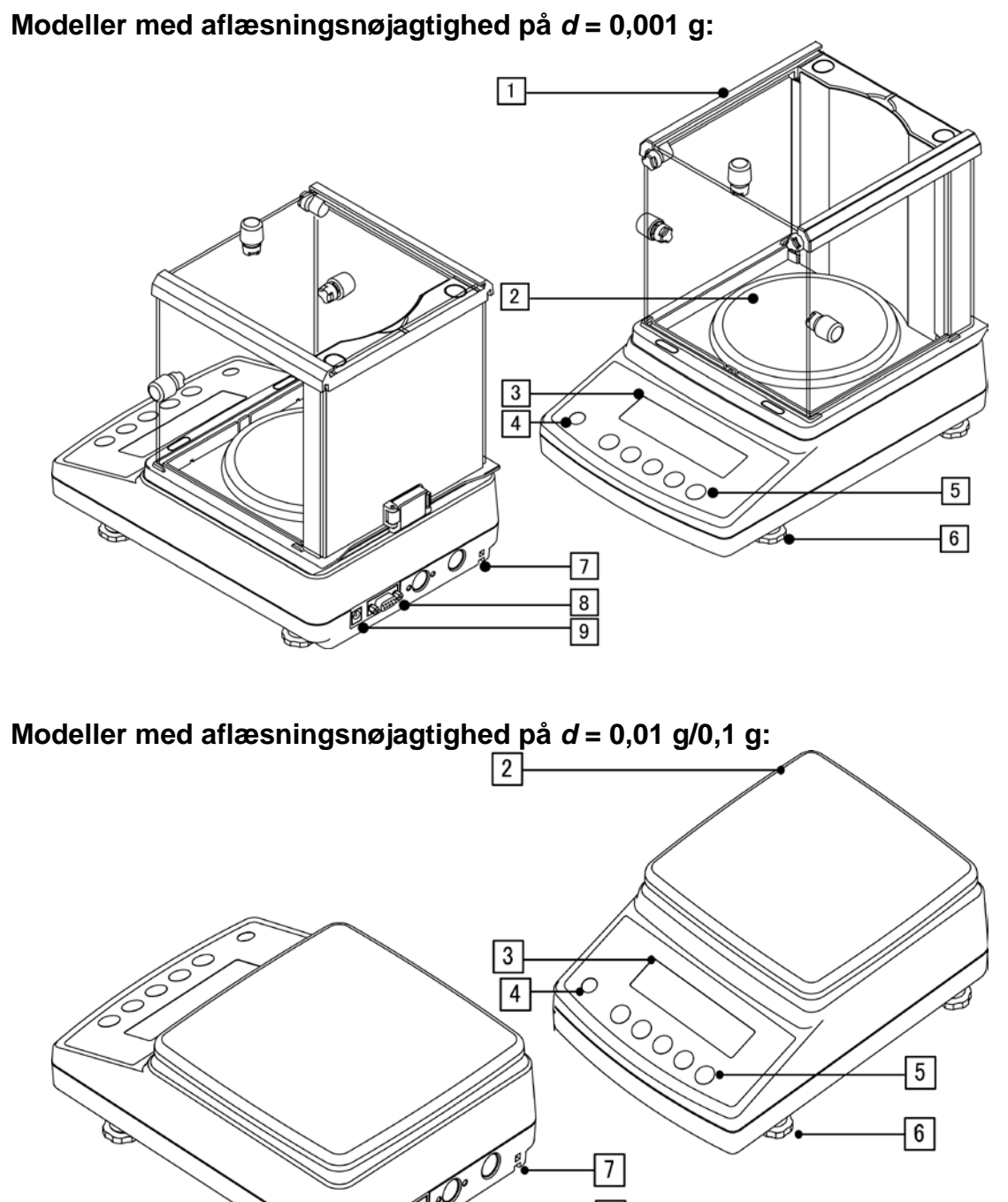

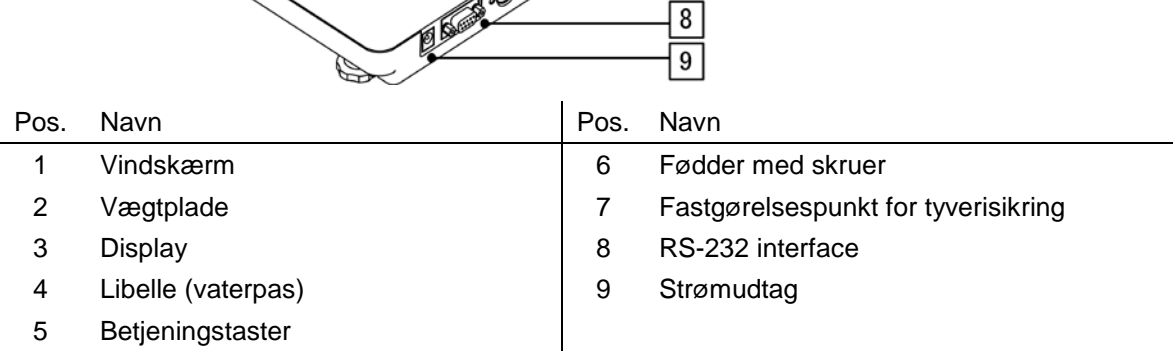

### 2.1 Oversigt over tastatur

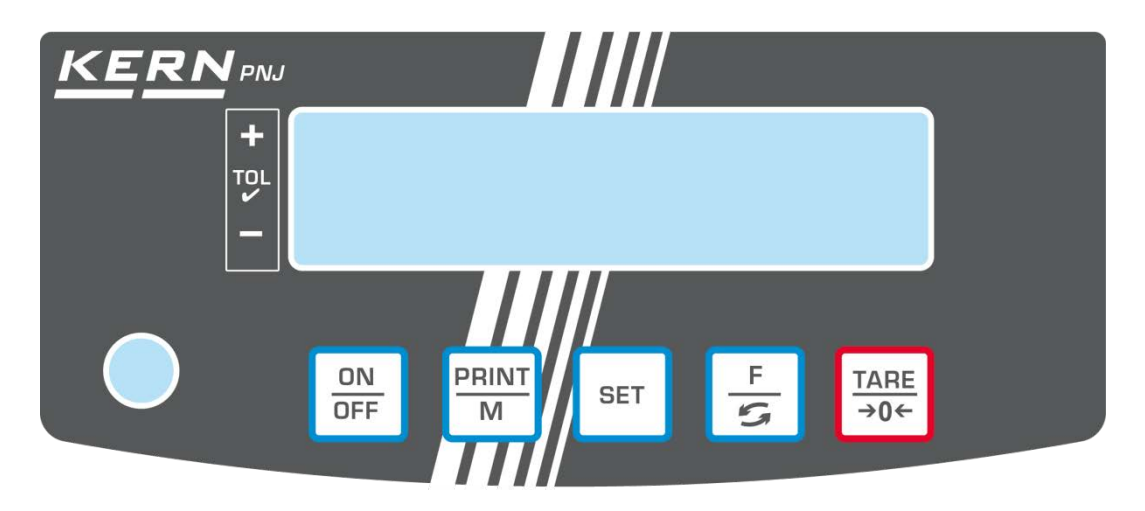

| Tast               | Funktion                                                                                                    |
|--------------------|----------------------------------------------------------------------------------------------------|
| ON<br>OFF          | ➤ Tænding/slukning                                                                                              |
| PRINT<br>M         | <ul> <li>Overdragelse af vejedata igennem en interface</li> <li>Forlad menuen/ tilbage til vejemodus</li> </ul> |
| SET                | Gemning af indstillinger/ tilbage til vejemodus                                                                 |
|                    | Omstilling af vægtenheder                                                                                       |
| FS                 | Fremkaldelse af menu (tryk på tasten og hold den<br>indtrykket)                                                 |
|                    | I menu: gennemgang forfra                                                                                       |
|                    | > Tarering                                                                                                    |
| <u>TARE</u><br>→0← | Nulstilling                                                                                                    |
|                    | Ændring af indstillinger i menu                                                                                 |

#### 2.2 Oversigt over visninger

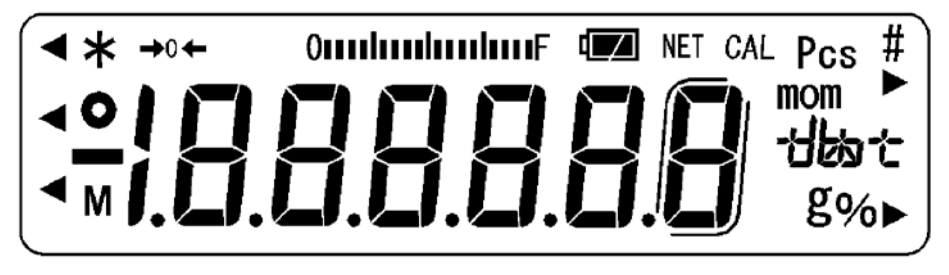

| Visning                                                                                                    | Beskrivelse                                                                                                    |
|----------------------------------------------------------------------------------------------------|----------------------------------------------------------------------------------------------------|
| g                                                                                                    | Vægtenhed "gram"                                                                                                    |
| <b>→</b> 0←                                                                                                    | Nulvisning                                                                                                    |
| NET                                                                                                    | Nettovægtens værdivisning                                                                                                    |
| 4         Second Second Se                                                                                                    | Visning af stabil værdi                                                                                                    |
| 1 Environment<br>2 Environment<br>3 Environment<br>3 Envi | Vægten er i klar-tilstand (stand-by)                                                                                                    |
| 7 Wheee-                                                                                                    | Lyser under datatransmission                                                                                                    |
| Pcs                                                                                                    | Ikon i applikation til bestemmelse af stykkernes antal                                                                                                    |
| %                                                                                                    | Ikon i applikation til procentbestemmelse                                                                                                    |
| •                                                                                                    | Tolerancetegn ved kontrolvejning                                                                                                    |
| mom                                                                                                    | Vægtenhed "momme"                                                                                                    |
| Μ                                                                                                    | Vægtens processor behandler funktionen                                                                                                    |
| CAL                                                                                                    | Lyser og blinker under kalibreringsprocessen                                                                                                    |
| ſ                                                                                                    | Parenteser til mærkning af ikke verificerede steder (kun legaliserede modeller)                                                                                                    |
| Omponyangen E                                                                                                    | Visning af vejeområde<br>Søjlediagram rulles fra venstre til højre i den grad, som svarer til<br>vægtens belastning. Hele bredde opnår det ved den maksimale<br>belastning. Derved vises på en analog måde den aktuelle<br>udnyttelse af vejeområdet. |
| Enhedens felt                                                                                                    | [C'C] (ct) karat                                                                                                    |
| +lko+                                                                                                    | [OZ] (oz) ounce                                                                                                    |
|                                                                                                    | [ <b>/b</b> ] (lb) pund                                                                                                    |
|                                                                                                    | [ OZ 법 (ozt) troy ounce                                                                                                    |
|                                                                                                    | [ dvvt] (dwt) pennyweight                                                                                                    |
|                                                                                                    | [╋\$] ( tl ) tael (Hongkong)                                                                                                    |
|                                                                                                    | [ᡶᠯ ▶ oppe til højre] (tl ▶ oppe til højre) tael (Singapore, Malaysia)                                                                                                    |
|                                                                                                    | [ːᡶវ ▶ nede til højre ] (tl ▶ nede til højre) tael (Taiwan)                                                                                                    |
|                                                                                                    | [ <b>to</b> ] (to) tola                                                                                                    |
|                                                                                                    | [ <b>gr ▶</b> nede til højre] Grain                                                                                                    |

## 3 Grundlæggende anvisninger

#### 3.1 Hensigtsmæssig anvendelse

Vægten som I har købt bruges til bestemmelse af vægt (vejeværdier) af det vejede materiale. Den skal betragtes som "en ikke automatisk vægt", dvs. det vejede materiale skal placeres manual og forsigtig midt på vægtpladen. Vejeværdien kan aflæses efter den bliver stabil.

#### 3.2 Uhensigtsmæssig anvendelse

Vægten skal ikke bruges til dynamisk vejning. Bliver mængde af det vejede materiale ubetydelig formindsket eller forøget, så kan den "kompenserings-stabiliserings" mekanisme som er indbygget i vægten forårsage visning af forkerte vejeresultater! (Eksempel: langsom udstrømning af en væske fra beholder, som befinder sig på vægten.)

Vægtpladen må ikke udsættes for langvarig belastning. Dette kan medføre beskadigelse af målemekanismen.

Vægten må under ingen omstændigheder udsættes for slag eller belastninger overskridende den maksimale tilladte belastning (*Max*), fratrukket den allerede eksisterende tarabelastning. Dette kunne medføre beskadigelse af vægten. Det er ikke tilladt at bruge vægten i eksplosionsfarlige miljøer. Serieudførelse er ikke en eksplosionssikker udførelse.

Det er ikke tilladt at indføre konstruktive ændringer på vægten. Dette kan medføre visning af forkerte vejeresultater, manglende opfyldelse af de tekniske sikkerhedskrav og også beskadigelse af vægten.

Vægten kan udelukkende anvendes i henhold til anvisninger indeholdt i nærværende brugermanual. Alle andre anvendelsesformer/-områder kræver et forudgående, skriftligt samtykke fra KERN.

#### 3.3 Garanti

Garantien bortfalder i tilfælde af:

- manglende overholdelse af anvisninger indeholdt i brugermanualen;
- anvendelse af vægten til formål, som ikke blev beskrevet i brugermanualen;
- foretagelse af uautoriserede ændringer eller åbning af vægten;
- mekanisk beskadigelse eller beskadigelse, der skyldes påvirkning af medier eller væsker;

almindelig slitage;

- forkert opstilling af vægten eller uegnet el-anlæg;
- overbelastning af målemekanismen.

#### 3.4 Tilsyn med kontrolforanstaltninger

Inden for kvalitetsstyringssystemets rammer skal man med jævne mellemrum kontrollere vægtens tekniske måleegenskaber samt, hvis relevant, egenskaber af kalibreringslod. For at kunne opfylde ovenstående krav skal den ansvarlige bruger fastlægge et passende tidsinterval samt eftersynstype og -omfang. For yderligere oplysninger om tilsyn med kontrolforanstaltninger, såsom vægte samt de nødvendige kalibreringslod gå ind på KERNs hjemmeside KERN (<u>www.kern-sohn.com</u>). Kalibreringslodder og vægte kan hurtigt og billigt kalibreres i KERNs kalibreringslaboratorium, akkrediteret af DKD (Deutsche Kalibrierdienst) (således, at udstyret igen opfylder krav i henhold til standarden, som er gældende i det givne land).

#### 4 Generelle sikkerhedsanvisninger

#### 4.1 Overholdelse af anvisninger indeholdt i brugermanualen

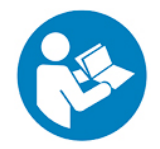

Inden vægten opstilles og tændes for læs nærværende brugermanual grundigt, uanset om De allerede er bekendt med KERNs vægter eller ej.

#### 4.2 Oplæring af personale

Udstyret må udelukkende betjenes og vedligeholdes af uddannede medarbejdere.

#### 5 Transport og opbevaring

#### 5.1 Modtagelseskontrol

Umiddelbart efter modtagelse af leverancen kontrolleres, om der ikke er tegn på synlige beskadigelser. Samme gælder for selve udstyret efter udpakning.

#### 5.2 Emballage/returtransport

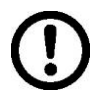

- Alle dele af den originale emballage opbevares mht. eventuel returtransport (returnering af varen).
- ➡ Til returtransport skal man udelukkende anvende den originale emballage.
- ⇒ Før forsendelse frakobles alle de tilkoblede ledninger og løse/ bevægelige dele.
- ⇒ Transportsikringer såfremt de forekommer skal monteres igen.
- Alle delene, f.eks. vindskærm i glas, vægtplade, strømforsyningsenhed osv. skal sikres for at forhindre dem i at glide ned eller blive beskadiget.

## 6 Udpakning, opstilling og idriftsættelse

#### 6.1 Opstillings- og anvendelsessted

Vægtene er designet således, at de – under normale driftsforhold – sikrer troværdige vejeresultater.

Valg af en passende placering af vægten er vigtig for vægtens nøjagtige og hurtige funktion.

#### Følgende regler skal overholdes under valg af et opstillingssted:

- Vægten opstilles på en stabil, flad overflade.
- Ekstreme temperaturer og temperatursvingninger, som opstår f.eks., hvis udstyret opstilles ved siden af en radiator eller et sted udsat for direkte påvirkning af solstråling, skal undgås.
- Vægten skal beskyttes mod direkte påvirkning af træk, som bliver forårsaget af åbne vinduer og døre;
- Undgå stød under vejning.
- Vægten skal beskyttes mod høj luftfugtighed, dampe, væsker og støv.
- Udstyret bør ikke udsættes for kraftig fugtpåvirkning. Uønsket kondens (fugt i luften kondenserer på udstyret) kan findested, hvis koldt udstyr bliver placeret et betydeligt varmere sted. I så fald skal udstyret (koblet fra elforsyning) lades tilpasse sig efter den omgivende temperatur i ca. 2 timer.
- Undgå statiske ladninger, som stammer fra det vejede materiale og vægtens beholder.

Ved elektromagnetiske felter (f.eks. fra mobiltelefoner eller radioudstyr), statiske ladninger samt ustabil elforsyning forekommer der risiko for store afvigelser ved vejning (forkerte vejeresultater). I så fald skal man opstille vægten et andet sted eller fjerne forstyrrelseskilden.

#### 6.2 Udpakning, leveringsomfang

Tag udstyret og tilbehør ud af emballagen, fjern indpakningens elementer og opstil udstyret på det ønskede arbejdssted. Tjek, om alle elementer, som indgår i leveringsomfanget er tilstede og ubeskadigede.

#### 6.2.1 Leveringsomfang/standardtilbehør:

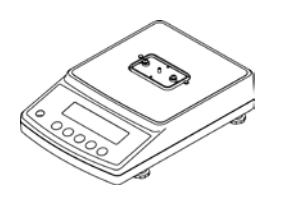

Vægt

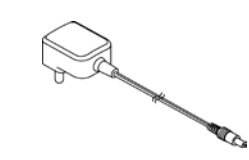

Strømforsyningsenhed med et stik sæt

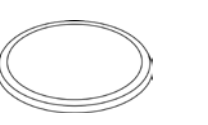

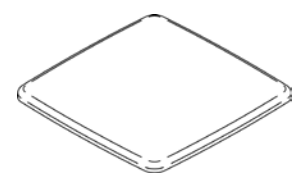

Rund vægtplade (Modeller med aflæsningsnøjagtighed på (Modeller med aflæsningsnøjagtighed på d = 0,001 g)

Firkantet vægtplade d = 0.01 g/0.1 g

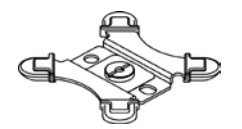

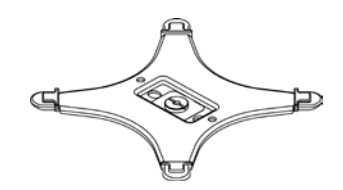

Støtte til rund vægtplade (Modeller med aflæsningsnøjagtighed på (Modeller med aflæsningsnøjagtighed på d = 0,001 g)

Støtte til firkantet vægtplade d = 0.01 g/0.1 g

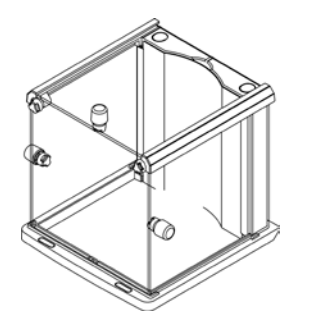

Vindskærm (Modeller med aflæsningsnøjagtighed på d = 0,001 g) montage, se afsnit 6.3

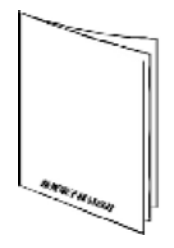

Brugermanual

6.3 Sammenfoldning af vindskærmen (kun modeller med aflæsningsnøjagtighed på d = 0,001 g)

Oversigt over delene:

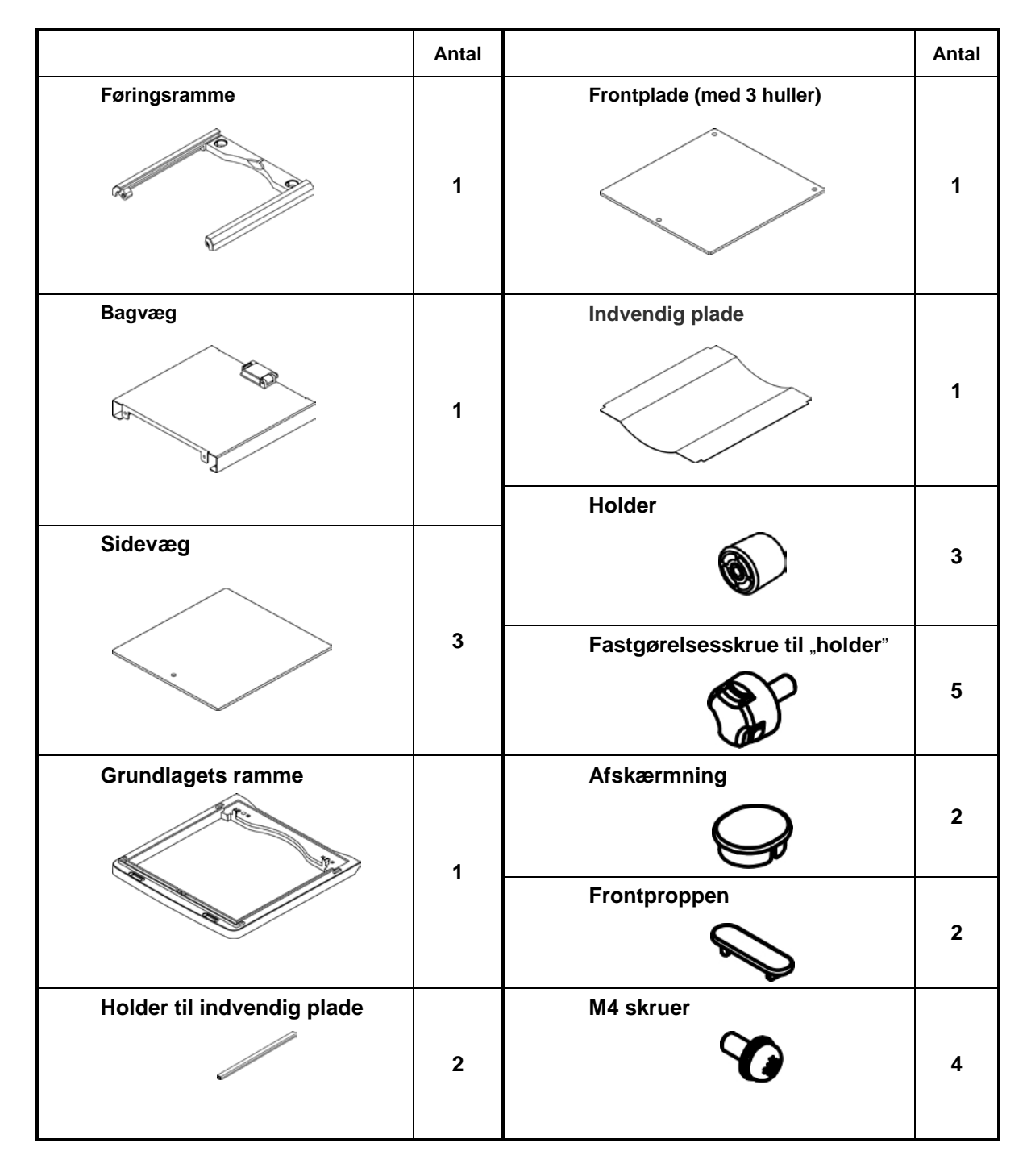

#### Montage:

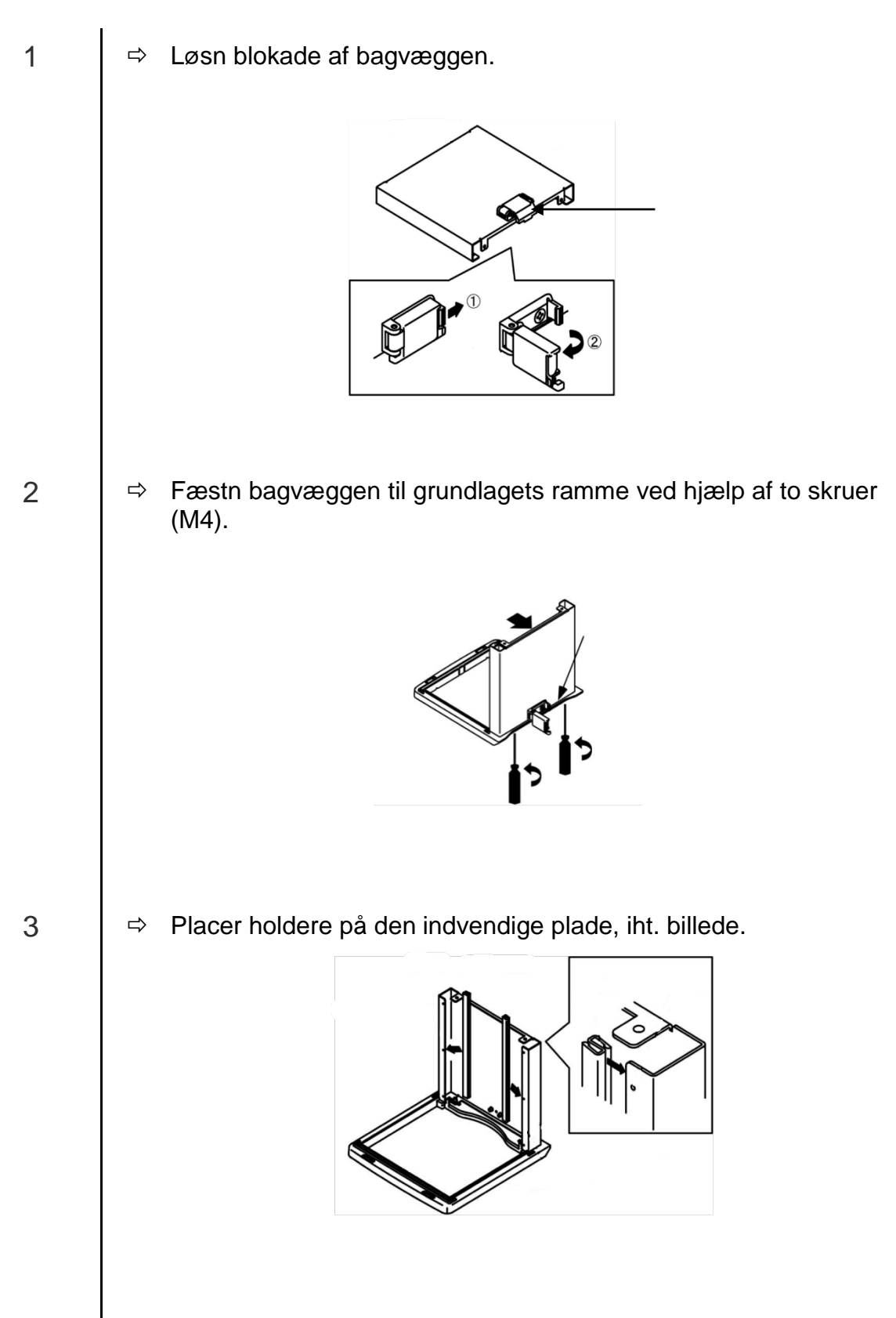

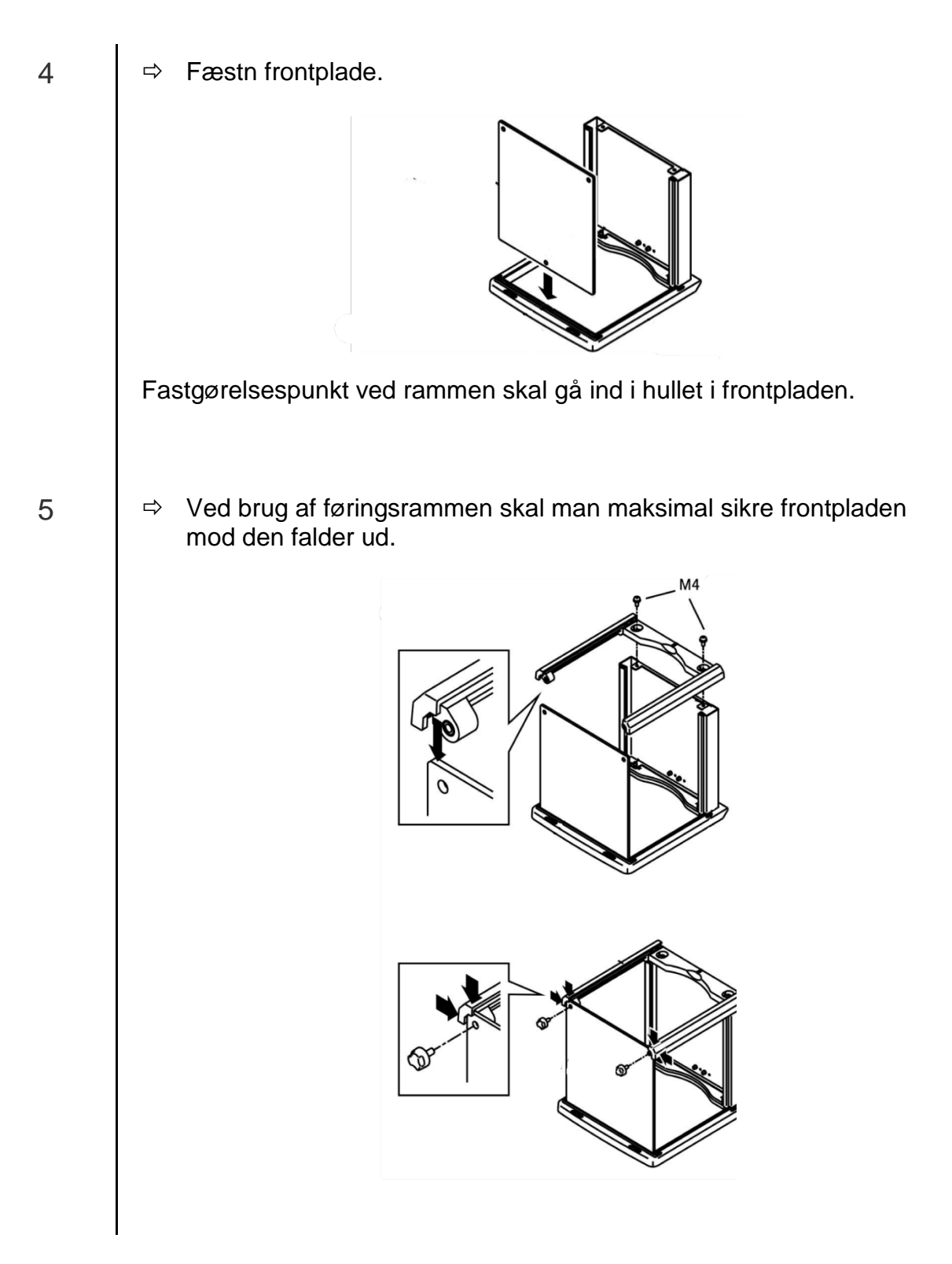

16

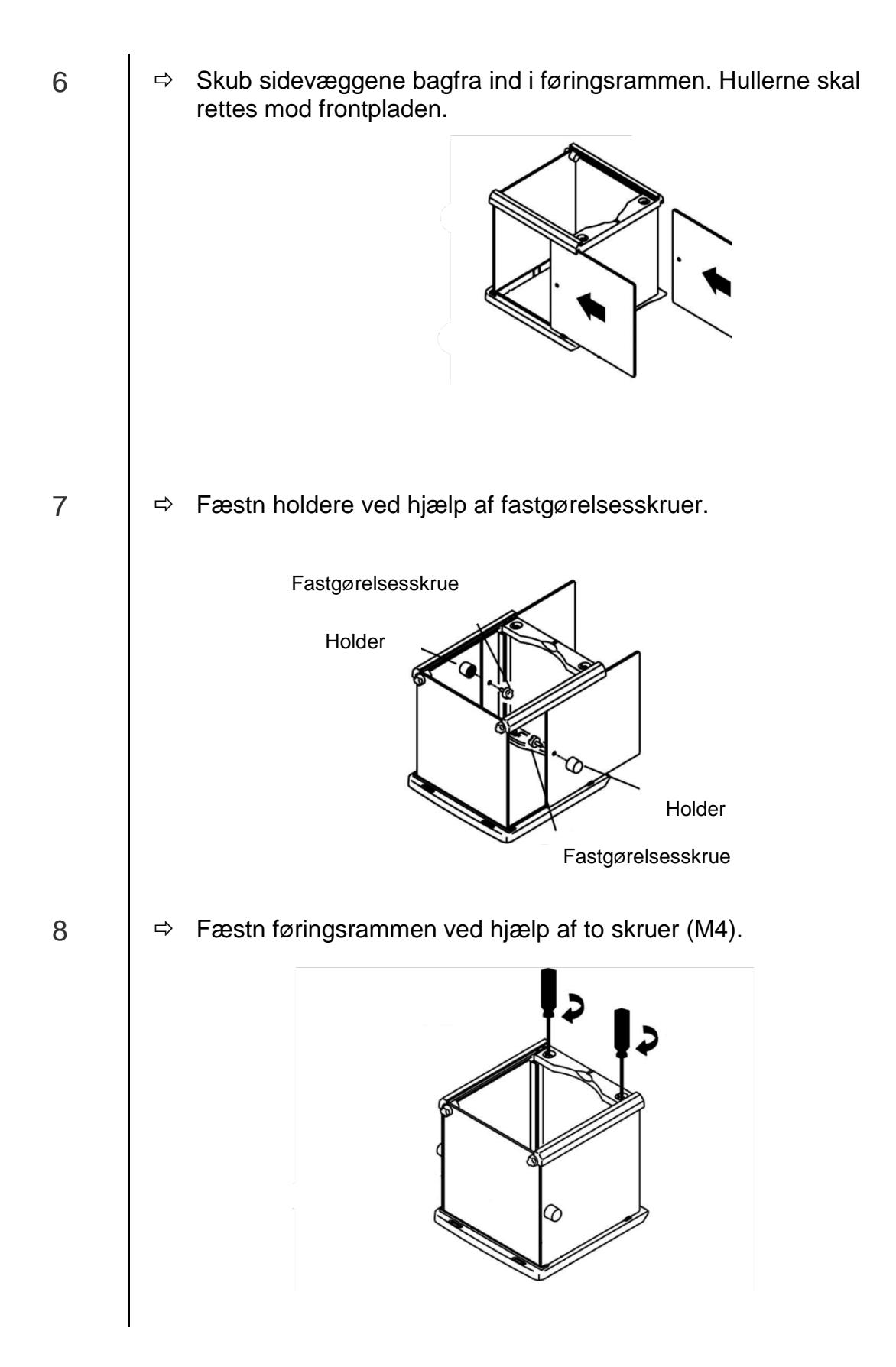

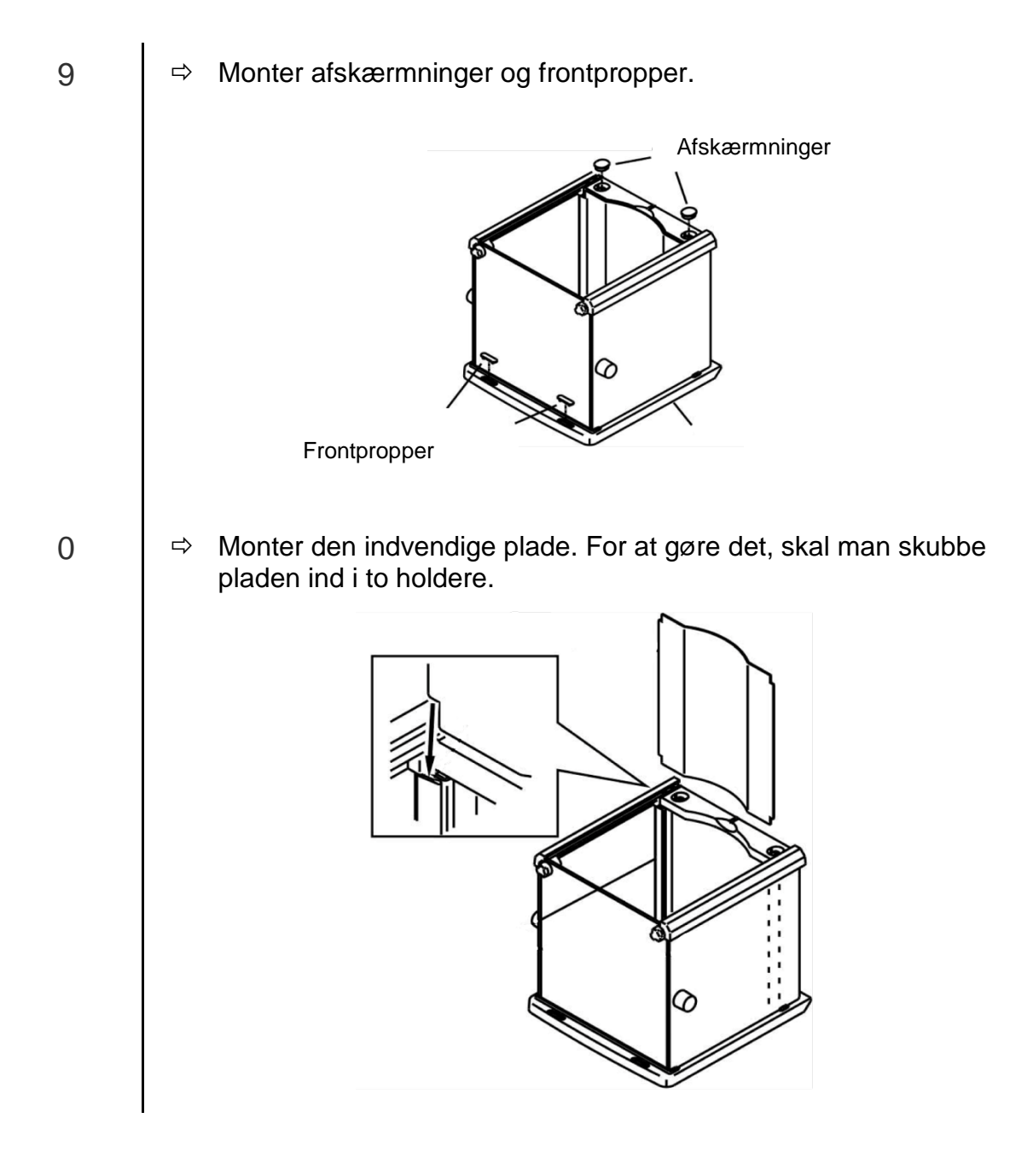

PNJ\_PNS-BA-dk-1814

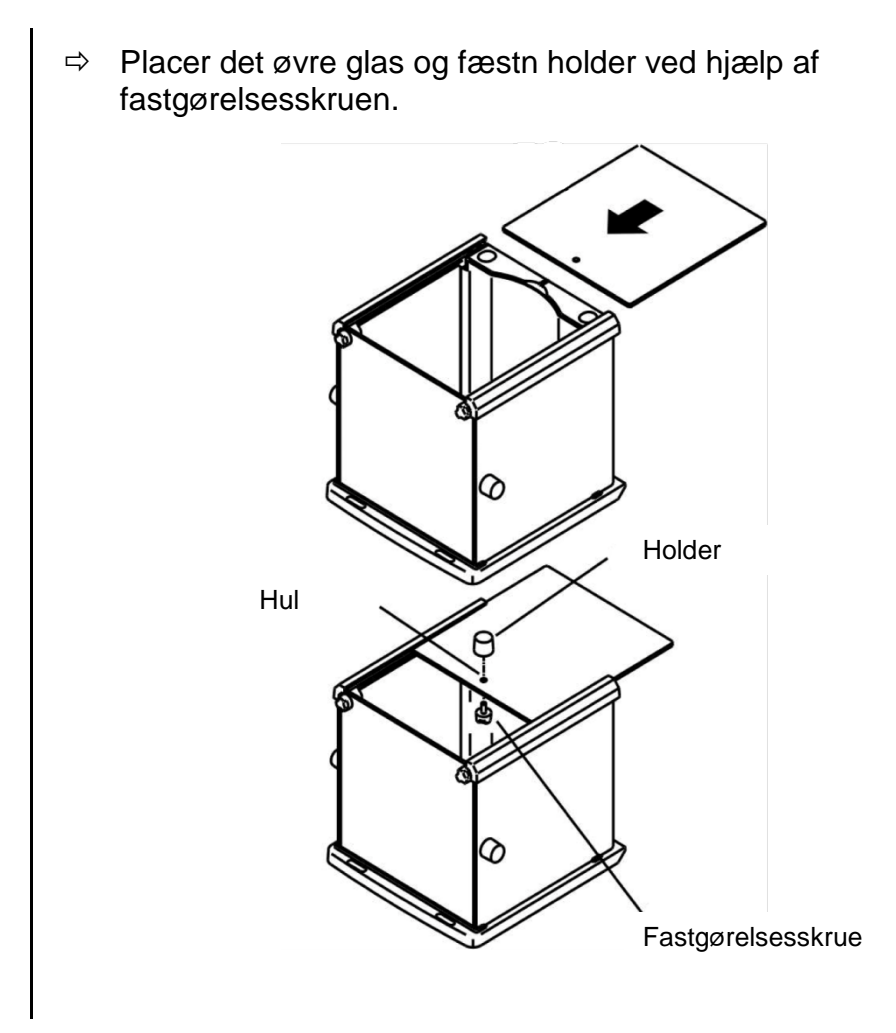

а

#### 6.4 Opbygning, opstilling og nivellering

Korrekt placering har afgørende indflydelse på nøjagtighed af vejeresultater i tilfælde af præcisionsvægte med høj opløsning (se afsnit 6.1).

⇒ Placer støtte til vægtpladen iht. billede og fæstn forsigtig ved hjælp af f.eks. en mønt.

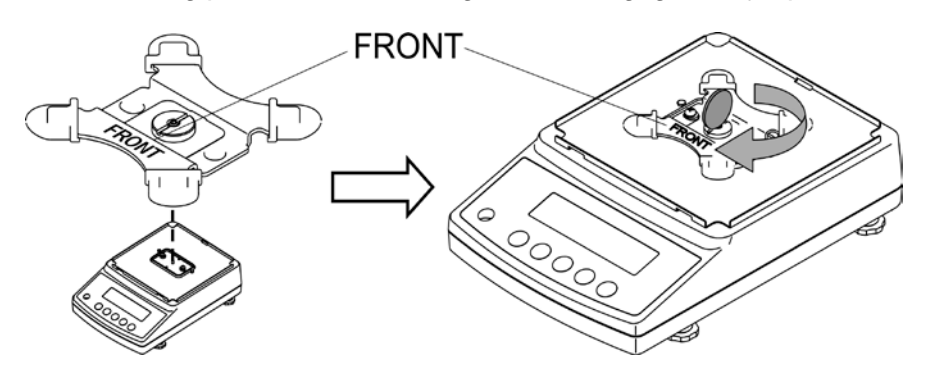

⇒ Læg vægtpladen på.

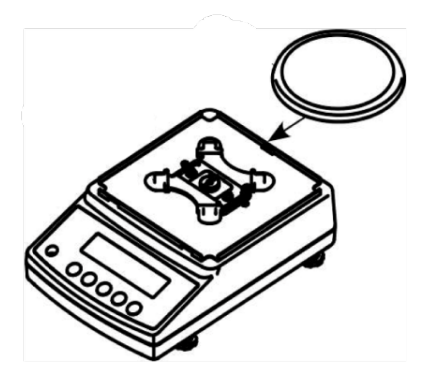

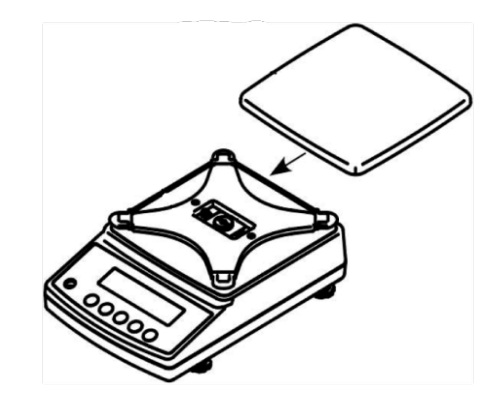

Modeller med aflæsningsnøjagtighed på d = 0,001 g

Modeller med aflæsningsnøjagtighed på d = 0,01 g/0,1 g

 ⇒ Monter vindskærm (kun modeller med aflæsningsnøjagtighed på d = 0,001 g).
 Sikr dig, at blokade ved bagvæggen er løsnet.

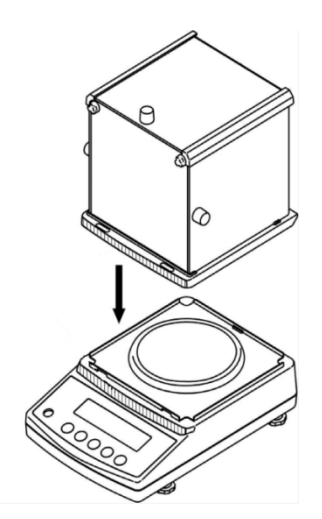

- ⇒ Monter forsigtig og indstil vindskærmen på vægten.
- ⇒ For sikkerheden kan man lukke blokaden ved bagvæggen.

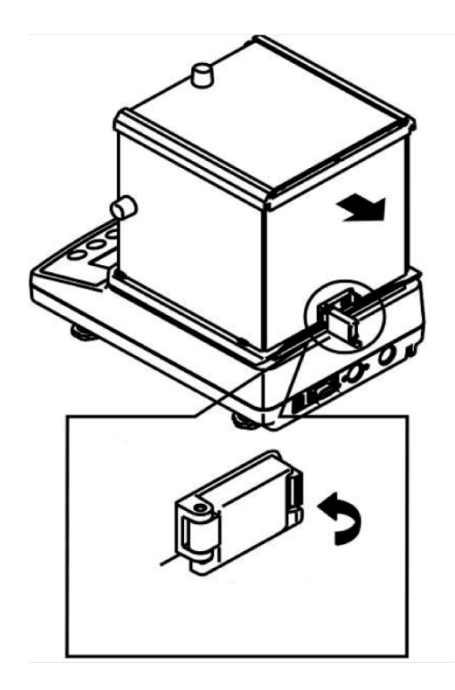

▷ Vægten skal bringes i vater ved hjælp af fødder med skruer, luftboble i vaterpas skal befinde sig i det mærkede område.

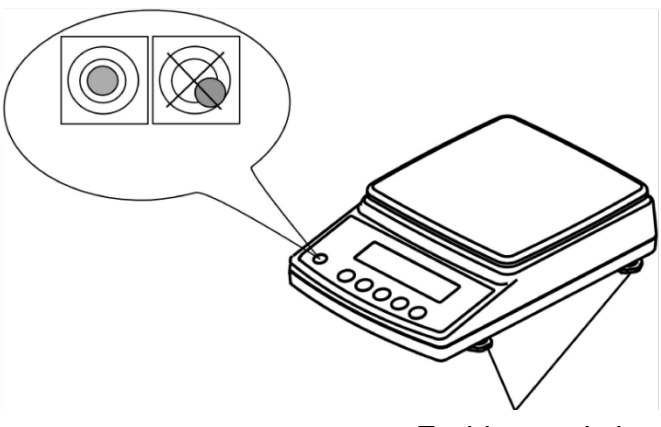

Fødder med skruer

⇒ Nivellering skal kontrolleres jævnligt.

#### 6.5 Tilslutning til nettet

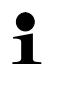

Vælg stikket som egner sig i det pågældende land og stik det ind i strømforsyningsenheden.

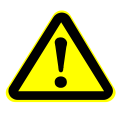

Tjek, om vægtens forsyningsspænding er indstillet korrekt. Vægten kan tilsluttes til strømforsyningsnet kun hvis data på udstyret (klistermærke) og lokal forsyningsspænding er identiske.

Man skal udelukkende bruge originale KERN strømforsyningsenheder. Anvendelse af andre produkter kræver KERN's samtykke.

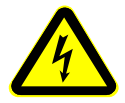

#### Vigtig:

Er mærkningen overensstemmende med lokal forsyningsspænding?

- > Tilslut ikke i tilfælde af forskellige forsyningsspændinger!
- Stemmer den overens, så kan man tilslutte vægten.

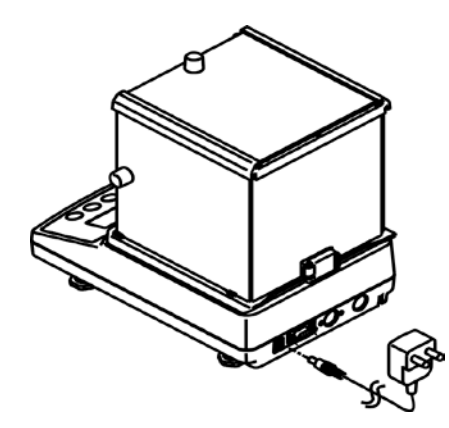

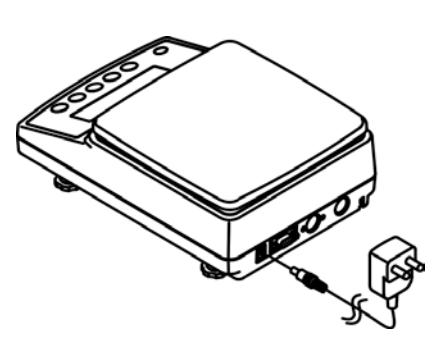

Modeller med aflæsningsnøjagtighed på d = 0,001 g

Modeller med aflæsningsnøjagtighed på d = 0.01 g/0.1 g

Lige efter strømforsyningsenhed bliver tilsluttet og vægten bliver forsynet vises der [

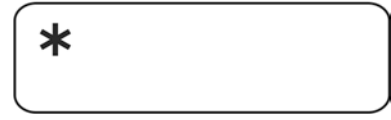

For at opnå nøjagtige vejeresultater ved vejning vha. elektroniske vægte skal vægten først nå den påkrævede driftstemperatur (se "Opvarmningstid", afsnit 1). Under opvarmning skal vægten være tilsluttet strømforsyning (strømudtag, akkumulator eller batteri).

Vægtens nøjagtighed afhænger af den lokale tyngdeacceleration. Man skal absolut følge anvisninger i afsnit "kalibrering".

#### 6.6 Først idriftsættelse

#### 6.6.1 PNJ modeller

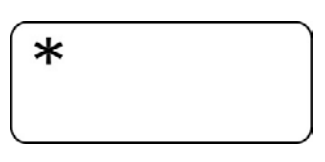

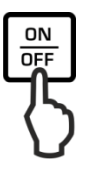

Lige efter strømforsyningsenhed bliver tilsluttet og vægten bliver forsynet vises der [2].

For at tænde skal man trykke på ON/OFF.

For et øjeblik vil der tændes alle symboler på displayet.

Der foretages vægtens autotest.

Vent indtil der vises "Aut.Cal".

Rut.ERL

Kan man høre støj stammende fra motoren, som bruges af system til læsning af intern kalibreringslod, så betyder det, at intern kalibrering bliver gennemført. (se afsnit 6.8.1).

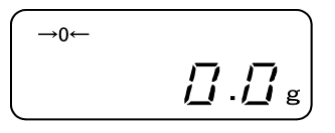

Vægten er klar til vejning straks efter der kommer vægtvisning.

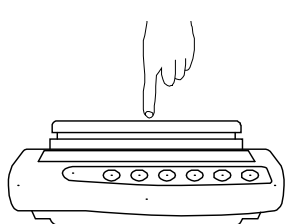

Tjek reaktion af vægtvisning ved at trykke med en finger.

#### 6.6.2 PNS modeller

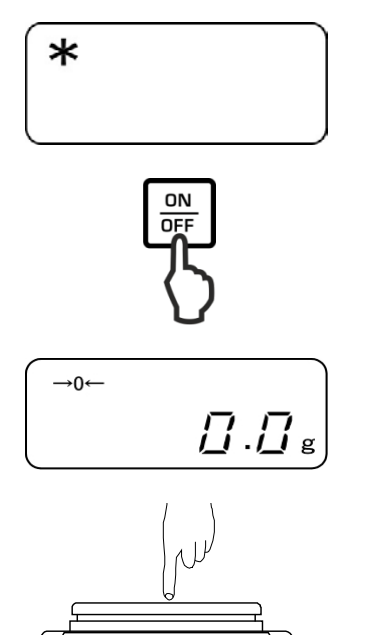

Lige efter strømforsyningsenhed bliver tilsluttet og vægten bliver forsynet vises der [2].

For at tænde skal man trykke på ON/OFF.

For et øjeblik vil der tændes alle symboler på displayet. Vent på vægtvisning, vægten er klar til vejning.

Tjek reaktion af vægtvisning ved at trykke med en finger.

#### 6.7 Tilslutning af eksterne udstyr

Før tilslutning eller frakobling af eksterne udstyr (printer, computer) til/ fra datainterface, skal vægten frakobles nettet. Sammen med vægten skal man udelukkende bruge KERN's tilbehør og eksterne udstyr, som blev optimal tilpasset til vægten.

#### 6.8 Kalibrering

Idet tyngdeaccelerationen ikke er ens alle steder på kloden skal ethvert display med vægtpladen tilpasses — i henhold til vejeprincippet, der fremgår af fysikkens grundlag — efter tyngdeaccelerationen det sted, hvor vægten bliver opstillet — (kun hvis vægtsystemet ikke er blevet fabrikskalibreret på opstillingsstedet). En sådan kalibreringsprocedure udføres ved ibrugtagning, hver gang vægten bliver placeret et andet sted samt i tilfælde af svingninger i den omgivende temperatur. For at opnå nøjagtige måleværdier anbefales det endvidere at kalibrere displayet med jævne mellemrum, også i vejetilstand.

- 1
- Sørg for stabile omgivelsesforhold. Sørg for den påkrævede opvarmningstid for at stabilisere vægten.
- Der må ikke være nogle genstande på vægtpladen.
- Tryk på **PRINT** tast under kalibreringsprocessen vil forårsage, at der kommer en [STOP] visning og kalibrering bliver afbrudt. Vægten vil blive omstillet tilbage til vejemodus.
- I tilfælde af modeller med intern kalibreringslod anbefaler man ikke at gennemføre kalibreringen ved hjælp af et eksternt lod.
- Under kalibreringen kan vises følgende fejlmeddelelser.
  - 1-Err Ukorrekt kalibreringslod (< 50% Max)
  - 2-Err Afvigelse i forhold til den sidste eksterne kalibrering > 1%
  - 3-Err Belastet vægtplade
  - **4-Err** Afvigelse i forhold til den sidste interne kalibrering > 1%
  - A-Err Beskadiget mekanisme til automatisk intern kalibrering
  - Err 710 Ustabile omgivelsesforhold

#### 6.8.1 Kalibrering ved hjælp af internt lod (kun PNJ modeller)

Kalibrering med internt kalibreringslod kan man iværksætte i hvert øjeblik ved at trykke på en tast.

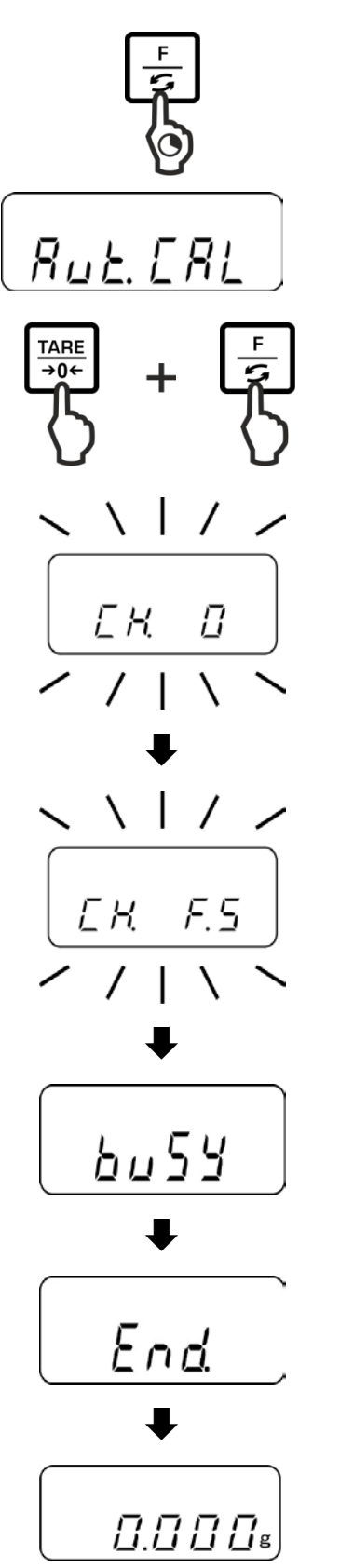

Tryk på og hold indtrykket **F** tast, indtil der kommer "Aut.CAL" visning.

Ved indtrykket **TARE** tast, tryk på **F** tast, og følgende løsn begge taster.

Kan man høre støj stammende fra motoren, som bruges af system til læsning af indre kalibreringslod, så betyder det, at intern kalibrering blev iværksat.

Efter afslutning af en succesfuld kalibrering vil vægten automatisk vende tilbage til vejemodus.

I tilfælde af et fejl under kalibreringen (f.eks. genstande findes på vægtpladen) vil der på displayet vises fejlmeddelelse, gentag kalibreringsproces. Efter tilslutning af en valgfri printer og aktivering af DPL funktion (se afsnit 11.2.1) vil der blive udskrevet kalibreringsprotokol.

#### 6.8.2 Kalibrering ved hjælp af eksternt lod (kun PNS modeller)

Er det muligt, så skal man udføre kalibreringen med en vægt som mest svarer til den maksimale belastning af vægten. (kalibreringslod påkrævet, se afsnit 1). Oplysninger vedrørende kalibreringslodder kan findes på hjemmeside: http://www.kern-sohn.com

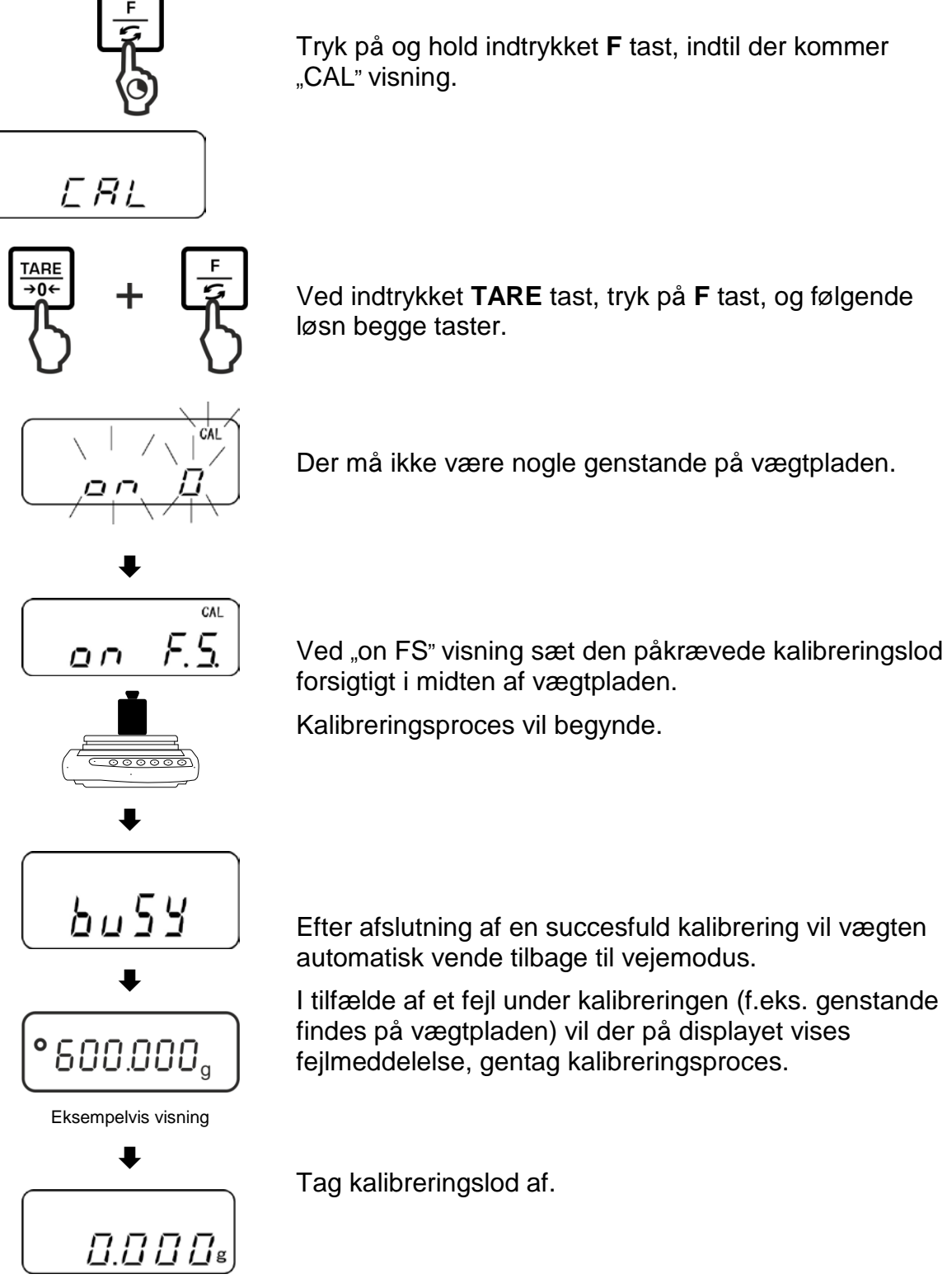

Ved indtrykket **TARE** tast, tryk på **F** tast, og følgende

Der må ikke være nogle genstande på vægtpladen.

automatisk vende tilbage til vejemodus.

I tilfælde af et fejl under kalibreringen (f.eks. genstande findes på vægtpladen) vil der på displayet vises fejlmeddelelse, gentag kalibreringsproces.

#### 6.9 Verifikation

#### Generelle oplysninger

I henhold til direktivet 2014/31EU skal vægte verificeres, såfremt de anvendes på følgende måder (lovbestemt område):

- a) i handelen, såfremt prisen på varen fastsættes ved vejning af varen;
- b) ved fremstilling af lægemidler på apoteker og ved analyser foretaget på medicinske og farmaceutiske laboratorier;
- c) til myndighedernes brug;
- d) ved produktion af færdige emballager.

I tilfælde af tvivl skal henvendelse rettes til den lokale Måle- og Vægtkontor.

#### Anvisninger vedrørende verifikation:

Vægte, som i de tekniske data er markeret som egnet til verifikation, er typegodkendte i henhold til den EF-lovgivning. Ønskes vægten anvendt på det ovennævnte område, hvor verifikation er påkrævet, skal vægten verificeres, og verifikationen skal fornys med jævne mellemrum.

Genverifikation af vægten finder sted i henhold til det pågældende lands lovgivning. F.eks. i Tyskland verifikationens gyldighedsperiode for vægte beløber sig som regel til 2 år.

Lovgivningen i det land, hvor vægten anvendes, skal overholdes!

#### **Verifikation af vægte uden plomber er ugyldig.** I tilfælde af typegodkendte vægte oplyser plomber

I tilfælde af typegodkendte vægte oplyser plomber om, at vægten udelukkende må åbnes og vedligeholdes af oplært og autoriseret fagpersonale. Brud af plomber er ensbetydende med verifikationens bortfald. De nationale love og lovregler skal overholdes. I Tyskland er genverifikation påkrævet.

#### Placering af plomber og legaliserings afbryder:

Før legaliseringen skal man omstille legaliseringsafbryderen til legaliserings position. I denne stilling vises der en parentes ved den sidste position på displayet. Efter verifikationen bliver vægten forseglet i mærkede positioner.

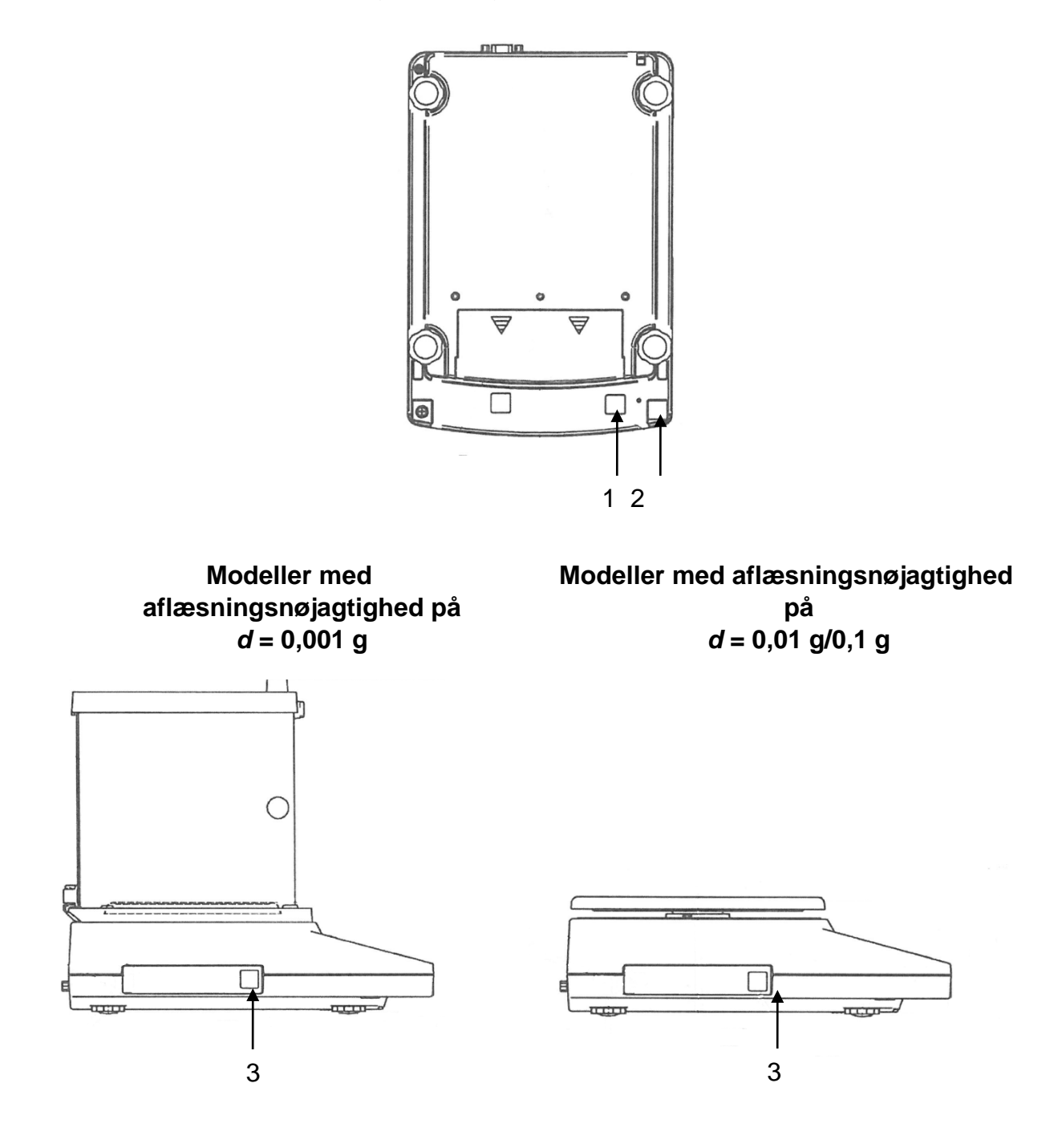

- 1 Afbryderens skærm/position af legaliserings afbryder
- 2 Selvdestruerende plombe
- 3 Metrologisk tegn [M]

# 7 Basisdrift

#### 7.1 Tænding

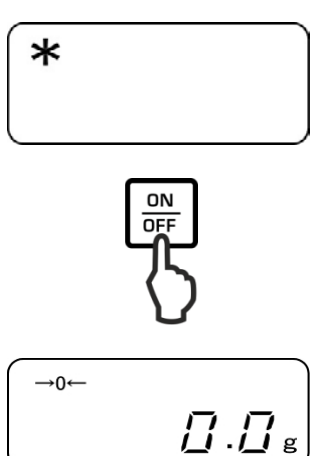

Lige efter strømforsyningsenhed bliver tilsluttet og vægten bliver forsynet vises der [20].

For at tænde skal man trykke på ON/OFF.

For et øjeblik vil der tændes alle symboler på displayet. Vent på vægtvisning, vægten er klar til vejning.

#### 7.2 Omstilling til klar-tilstand (stand-by)

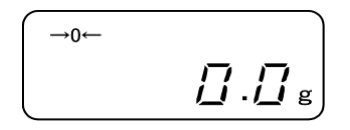

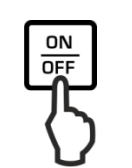

Tryk på ON/OFF tast, displayet slukkes.

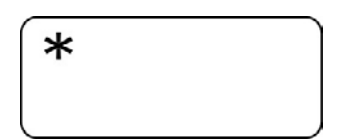

Der kommer visning [2].

- I klar-tilstand (stand-by) er vægten klar til arbejde lige efter tænding uden den påkrævet opvarmningstid.
  - > For at slukke vægten helt, skal den frakobles nettet.
  - > Vægten bliver iværksat i den tilstand, som den blev slukket i.

#### 7.3 Nulstilling

For at opnå optimale vejeresultater skal vægten nulstilles før vejning.

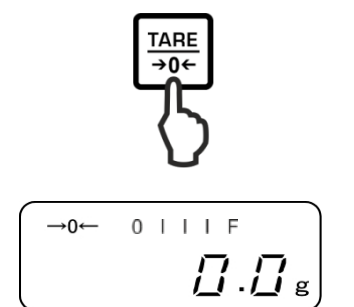

Tag belastningen fra vægten. Tryk på **TARE**.

Vent indtil der kommer nul og a visning.

Under nulstillingen vises der blinkende "M" symbol.

#### 7.4 Almindelig vejning

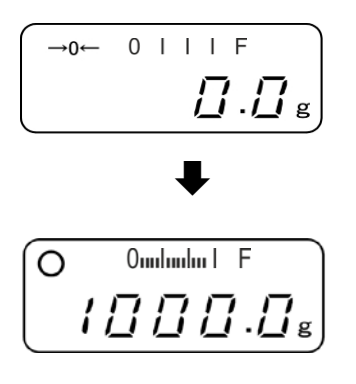

Læg det vejede materiale.

Vent, indtil stabilitetsvisning kommer frem  ${\bf O}.$ 

Aflæs vejeresultatet.

# Vejeområdets visning [0mlmlm]

Ved aktiv vejeområdets visning (se afsnit 8.1.2 "1.b.G.1") vil søjlediagram rulle fra venstre til højre i den grad, som svarer til vægtens belastning. Hele bredde opnår det ved den maksimale belastning. Dermed vises der på en analog måde den aktuelle udnyttelse af vejeområdet.

#### Advarsel mod overbelastning

Udstyret må under ingen omstændigheder udsættes for slag eller belastninger overskridende den maksimale tilladte belastning (*Max*), fratrukket den allerede eksisterende tarabelastning. Dette kunne medføre beskadigelse af udstyret.

Overskridelse af maksimal belastning bliver signaliseret ved hjælp af "o-Err" visning og ét lydsignal. Man skal fjerne belastning fra vejeanlæg eller formindske indledende belastning.

#### 7.5 Ændring af enheder

Trykker man flere gange på **F** tast, vil det muliggøre omstilling af vægtværdi til følgende enheder, som blev indstillet i fabrik.

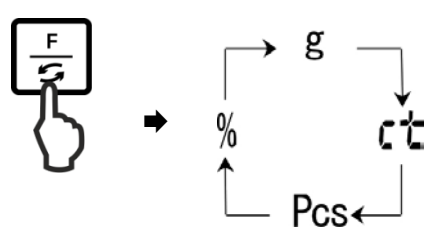

# 1

I modellen PNJ 12000-1M er enheden Karat "ct" utilgængelig.

Ændringer bliver indstillet i menu (funktion 81.s.u – 85.s.u.).

| Funktion | Beskrivelse                                                                                |
|----------|--------------------------------------------------------------------------------------------|
| 81.s.u   | Indstilling af den første vægtenhed, som vægten vil udnytte til visning af vejeresultatet. |
| 82.s.u   | Indstilling af den anden vægtenhed, som vægten vil udnytte til visning af vejeresultatet.  |
| 83.s.u   | Indstilling af den tredje vægtenhed, som vægten vil udnytte til visning af vejeresultatet. |
| 84.s.u   | Indstilling af den fjerde vægtenhed, som vægten vil udnytte til visning af vejeresultatet. |
| 85.s.u   | Indstilling af den femte vægtenhed, som vægten vil udnytte til visning af vejeresultatet.  |

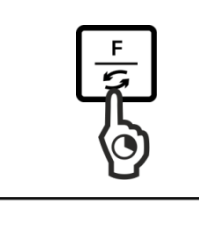

1.6.6.

Func

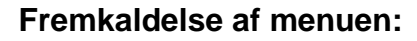

Tryk på og hold indtrykket **F** tast, indtil der kommer "Func" visning.

Løsner man tasten, så vil der vises den første funktion "1.b.G." med den aktuelle indstilling.

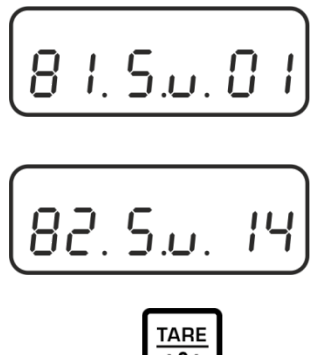

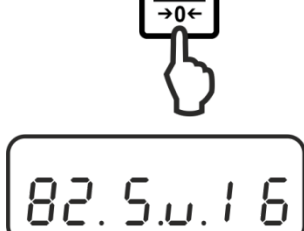

#### Fremkaldelse af funktion:

Tryk på **F** tast et par gange, indtil der bliver vist "81.Su." med den aktuelle indstilling.

Ved brug af **F** tast vælg den ændrede vægtenhed, f.eks. "82.s.u".

#### Ændring af indstilling:

f.eks. funktion "82.s.u" fra [ct] til [lb]:

For at ændre den aktuelle indstilling af [karat] enhed "82.Su.14" f.eks. til [pund], enhed, skal man trykke på **TARE** tast så mange gange, at der kommer "82.Su.16" visning.

Tilgængelige indstillinger, se afsnit 8.1.2.

For at gennemføre ændring af næste enheder, skal man ved brug af **F** tast vælge næste funktion ("83.s.u" – "85.s.u") og udføre ændringen på den måde, som blev beskrevet ovenfor.

#### Gemning/ tilbage til vejemodus

Godkend indstillinger ved at trykke på **SET** tast. Vægten vil blive omstillet tilbage til vejemodus.

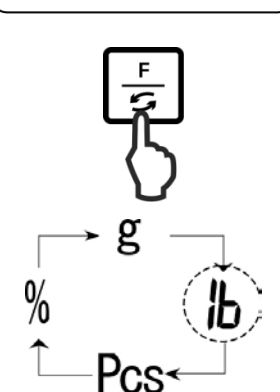

#### Ændring af enheder:

Trykker man flere gange på **F** tast, vil det muliggøre omstilling af vægtværdi til næste enheder.

- Navigering i menu, se afsnit
   Vod 00" indetilling har man il
  - Ved "00" indstilling har man ikke videre muligheder for omstilling til næste enhed.
    - > "00" indstilling er ikke tilgængelig for "81.s.u" funktion.
    - I tilfælde af typegodkendte vægte er der ikke alle vægtenheder tilgængelige.

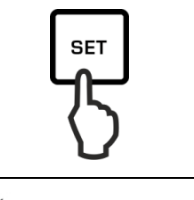

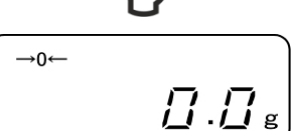

#### 7.6 Vejning med tara

#### 7.6.1 Tarering

Egenvægt af en hvilken som helst beholder, der anvendes til vejning, kan tareres ved at trykke på tast, hvorved opnås man det, at under efterfølgende vejeprocesser vises den nettovægt af det vejede materiale.

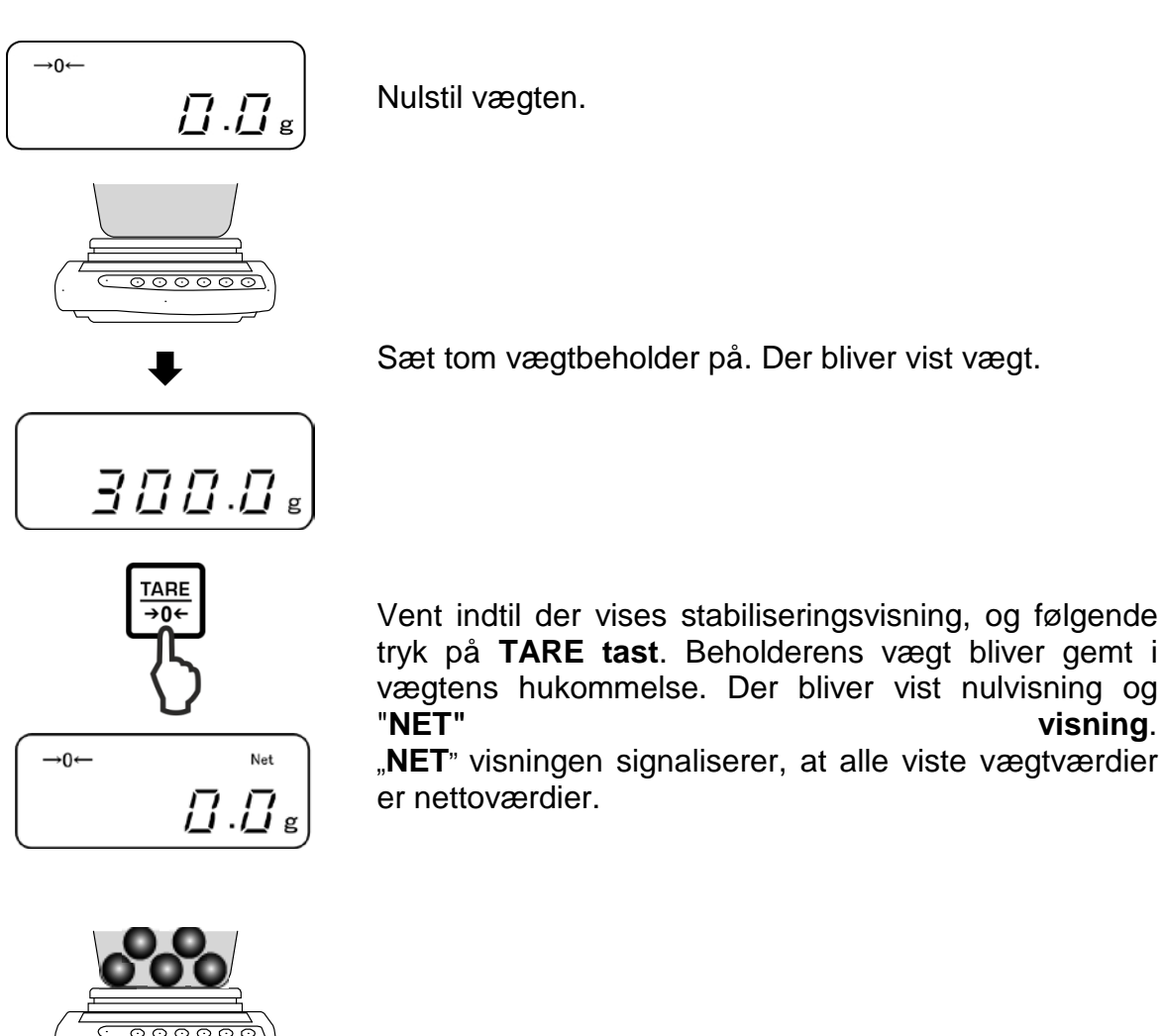

► Net Vej materiale. Der bliver vist nettovægt.

- Er vægten ikke belastet vil den gemte tara værdi vises med et minustegn.
  - For at slette den gemte taraværdi skal belastning fjernes fra vægtpladen og der skal trykkes på TARE tast.

#### 7.6.2 Multitara

Tareringsproces kan man gentage så mange gange man ønsker det, for eksempel ved vejning af et par ingredienser af en blanding (tilføjelse). Grænsen opnår man ved udnyttelse af helt tara område.

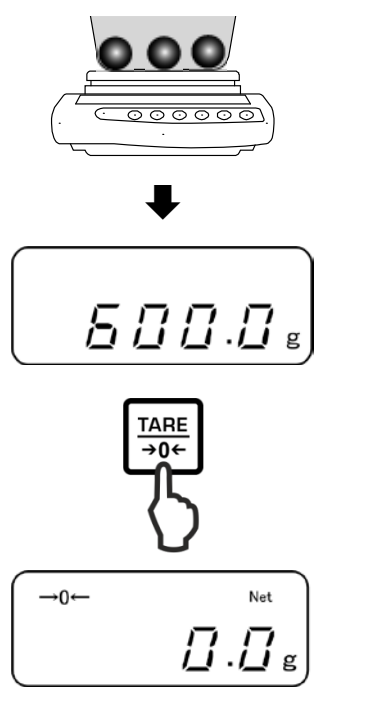

Læg det første vejede materiale på. Der bliver vist vægt.

Vent indtil der vises stabiliseringsvisning, og følgende tryk på **TARE tast**. Der bliver vist nulvisning og "**NET**" visning.

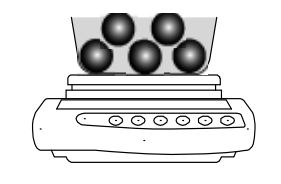

Net

Vej det andet vejede materiale. Der bliver vist vægt af det andet vejede materiale.

Gentag to sidste trin for næste vejede materiale.

### 8 Menu

8.1 Menu [Function]

#### 8.1.1 Navigering i menuen

## 1. Tilgang til menu

I vejemodus tryk på og hold indtrykket F tast, indtil der på displayet vises [Func]. Løsn tasten. Der bliver vist det første punkt i menu med aktuelle indstillinger.

### 2. Valg af punkter i menuen

⇒ Enkelte punkter med aktuelle indstillinger i menu kan vælges ved at trykke på F.

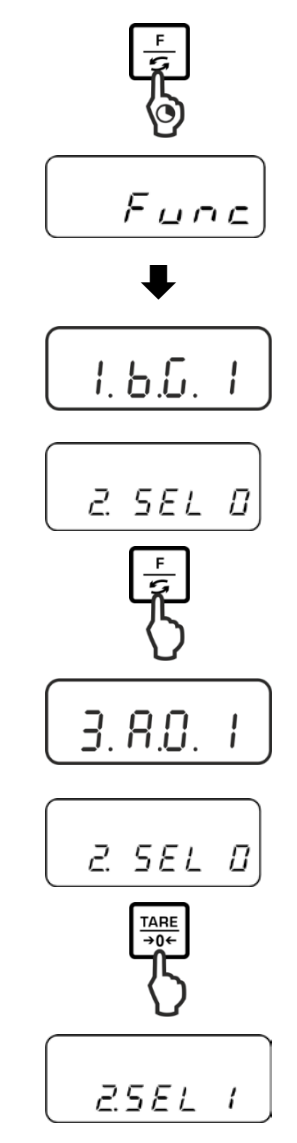

# 3. Ændring af indstillinger

Indstilling i det valgte punkt kan man ændre ved hjælp af TARE tast. Efter hver tryk på TARE tast bliver der vist den næste indstilling. Bliver der på displayet vist påkrævet indstilling, kan man vælge næste punkt i menu, ved brug af F tast (se trin 3) eller forlade menu (se trin 4/5).
### **4.** Gemning af indstillinger og forladelse af menu

⇒ Tryk på S tast, vægten vender tilbage til vejemodus.

eller

➡ Tryk igen på F tast, indtil vægten bliver omstillet tilbage til vejemodus.

Alle ændringer bliver gemt.

### 5. Annullering

➡ Tryk på **PRINT** tast, vægten vender tilbage til vejemodus. Ændringer bliver ikke gemt.

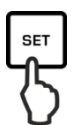

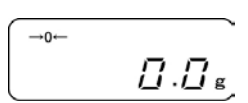

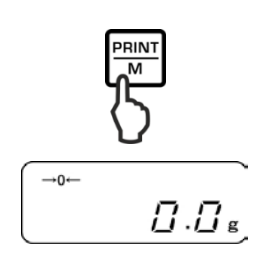

### 8.1.2 Oversigt over menuen

Fabriksindstillinger er mærket med tegn [\*].

| Punkter                                           |               |          | Beskrivelse                                                                                                    |                                   |
|---------------------------------------------------|---------------|----------|----------------------------------------------------------------------------------------------------|-----------------------------------|
| Vaiaamrådata vianing                              | 1             | 1        | Gemning af vejeområdets                                                                                               | visning                           |
| vejeomradets visning                              | ίου.          | *2       | Fremvisning af vejeområde                                                                                             | ets visning                       |
| Vaining mod tolorongo                             |               | * 0      | Deaktivering af vejning med tolerance                                                                                 |                                   |
| se afsnit 9.3                                     | 2.582         | 1        | Aktivering af vejning med tolerance                                                                                   | Indstillinger,<br>se afsnit 9.3.1 |
| Automatisk korrektion af                          | - <u>-</u>    | 0        | Automatisk korrektion af n                                                                                            | ulpunktet er                      |
| se afsnit 10.1                                    | 3 8.0         | * ¦      | Automatisk korrektion af n<br>tændt                                                                                   | ulpunktet er                      |
| Automatisk slukning ved<br>drift på akkumulatorer | Ч <u>Я</u> Р. | 0<br>* ; | <ul> <li>Ikke dokumenteret</li> <li>(funktionen er udelukkende tilgængelig<br/>ved drift på akkumulatorer)</li> </ul> |                                   |

| Visningshastighed          | 5. rE.           | п                 | Doserings indstilling                           |                           |
|----------------------------|------------------|-------------------|-------------------------------------------------|---------------------------|
| se afsnit 10.2             |                  | ······×···        | Rolig og stabil omgivelse. Vægten               |                           |
|                            |                  | 1                 | arbejder meget hurtig, men er følson            |                           |
|                            |                  |                   | overfor eksterne indflydelser.                  |                           |
|                            |                  | 2                 | \$                                              |                           |
|                            |                  | * 3               | Normal omgivelse. Va<br>gennemsnitlig hastigh   | egten arbejder med<br>ed. |
|                            |                  | ч                 | \$                                              |                           |
|                            |                  |                   | Urolig omgivelse. Væg                           | gten arbejder             |
|                            |                  | 5                 | langsommere, men er eksterne indflydelser.      | ufølsom overfor           |
| Tilpasning af              | 45.8.            |                   | Vægten arbejder meg                             | et hurtigt.               |
| stabiliseringskontrol      |                  | 5*                | Vægten arbejder med<br>hastighed                | gennemsnitlig             |
|                            |                  | З                 | \$                                              |                           |
|                            |                  | ч                 | Vægten arbejder med                             | maksimal præcision        |
| RS-232C interface          | ד, גר <i>F</i> . | 0                 | inaktiv                                         |                           |
|                            |                  |                   | 6-positions                                     |                           |
|                            |                  |                   | dataformat                                      | Indstillinger,            |
|                            |                  | ح                 | dataformat                                      |                           |
|                            |                  | *3                | 6- positions dataforma                          | at t (ASCII)              |
|                            |                  | 4                 | 7- positions dataforma                          | at (ASCII)                |
|                            |                  | (Utilgæn          | gelige i modellerne PNJ                         | 1 og 2)                   |
| Ændring af vægtenhed       | 81 5             | * <sup>1</sup> () | [g]                                             |                           |
| se afsnit 7.5              | 07.50.           | *² ¦Y             | [ct]                                            |                           |
| L tilfælde of legeligerede |                  | 15                | [oz]                                            |                           |
| vægte er der ikke alle     |                  | 16                | [lb]                                            |                           |
| enheder tilgængelige.      |                  | רו                | [ozt]                                           |                           |
|                            |                  | 18                | [dwt]                                           |                           |
| [ar]   Itilaænaelia i      |                  | 19                | [gr]                                            |                           |
| modellen PNS 12000-1       |                  | IR                | [tl_HK]                                         |                           |
|                            |                  | ΙЬ                | [tl_Singap. Malaysia]                           |                           |
|                            |                  | IC                | [tl_Tw]                                         |                           |
|                            |                  | ld                | [mom]                                           |                           |
|                            |                  | IE                | [tol]                                           |                           |
|                            |                  | * <sup>3</sup> 20 | [Pcs]                                           |                           |
|                            |                  | * <sup>4</sup> IF | [%]                                             |                           |
|                            |                  | 00                | Man har ikke mere mu<br>omstilling til næste en | ıligheder for<br>hed.     |

|      | Overdragelse/udskrift                          | se/udskrift   |     |                                                                                                    |                                              |
|------|------------------------------------------------|---------------|-----|----------------------------------------------------------------------------------------------------|----------------------------------------------|
|      | af kalibreringsprotokol se afsnit 11.2.1       | U.L.L.P       | *   | Ja                                                                                                    |                                              |
|      | Overdragelse/udskrift                          |               | 1   | Overdragelse/udskrift af data inaktive/inaktiv                                                           |                                              |
|      | modeller<br>(indstillinger er kun              |               |     | Overdragelse/udsk                                                                                        | Eksempel på en<br>protokol:                  |
|      | tilgængelig i en ikke<br>legaliseret tilstand) | 8.PrF         | 2   | rift af data<br>aktive/aktiv                                                                             | +0075.55 G S                                 |
| ller |                                                |               | * 3 | Overdragelse/udsk<br>rift af data<br>aktive/aktiv. Ikke<br>legaliseret værdi<br>adskilt med "/"<br>tegn. | Eksempel på en<br>protokol:<br>+0075.5/5 G S |
| mode | Indstilling af                                 | b.dRt.        | 1   | Overdragelse/udskrift af data i år-måned-<br>dag format                                                  |                                              |
| PNJ  | datoformat<br>se afsnit 10.6                   |               | 2   | Overdragelse/udskrift af data i måned-dag-<br>år format                                                  |                                              |
| Kun  |                                                |               | * 3 | Overdragelse/udskrift af data i dag-måned-<br>år format                                                  |                                              |
|      |                                                |               | 0   | Overdragelse/udskrif<br>dato/time                                                                        | ft af vejeværdi uden                         |
|      | Overdragelse/udskrift                          | C F D         | *   | Overdragelse/udskrif                                                                                     | ft af vejeværdi med time                     |
|      | protokollen<br>se afsnit 11.2.2                | e.eo.         | 2   | Overdragelse/udskrif<br>dato og time                                                                     | ft af vejeværdi uden                         |
|      | Indstilling af<br>baggrundslys i display       |               | 0   | Nej                                                                                                    |                                              |
|      | 50 · · · j · · · · · · · · · · · · · · ·       | 0.D.L         | *   | Ja                                                                                                    |                                              |
|      | Automatisk tænding af<br>baggrundslvs i        | C 0 L         | 0   | Nej                                                                                                    |                                              |
|      | displayet,<br>se afsnit 10.4                   | с <i>л</i> .о | *   | Ja                                                                                                    |                                              |

### 8.2 Menu [Function2]

### 8.2.1 Navigering i menuen

### Tilgang til menu

ĭ

- ➡ I vejemodus tryk samtidig og hold indtrykket F og TARE taster, indtil der kommer "Func2" visning.
- ⇒ Efter løsning af tasten bliver der vist det første punkt i menu "1.CrC.0.".

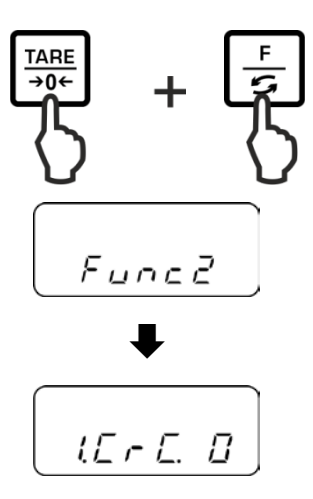

Valg af punkter i menu, ændring og overtagelse af indstillinger, se afsnit 8.1.1.

### 8.2.2 Oversigt over menuen

Fabriksindstillinger er mærket med tegn [\*].

| Punkter                                |          |      | Beskrivelse       |
|----------------------------------------|----------|------|-------------------|
| Fremvisning af                         |          | * 0  | Nej               |
| programmellets version, se afsnit 10.3 | IErE.    | 1    | Ja                |
|                                        | 2.S.C.E. | * 0  | Ikke dokumenteret |
| Indstilling af dato/time,              |          | * () | Nej               |
| se afsnit 10.5                         | J.J. 566 | 1    | Ja                |

### 9 Applikationer

### 9.1 Bestemmelse af stykkernes antal

Før det bliver mulig at bestemme antal af dele ved hjælp af vægten, skal man bestemme gennemsnitlig vægt af et stykke (enhedsvægt), så kaldt referenceværdi. For at opnå det, skal man lægge en bestemt antal af de optalte dele på. Vægten bestemmer totalvægt, og følgende bliver den divideret med antal af delene, så kaldt antal af referencestykker. Følgende på grundlag af beregnet gennemsnitlig vægt af en del udføres der optællingen.

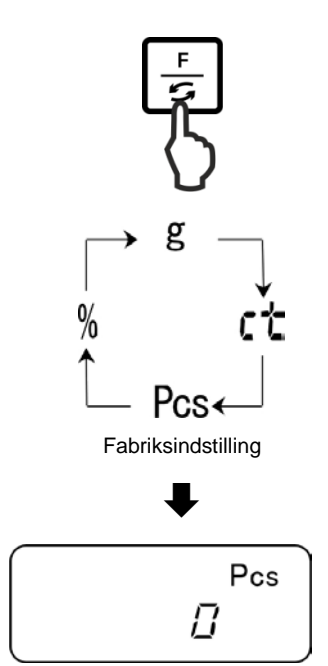

### 1. Fremkaldelse af applikation

Tryk et par gange på **F** tast, indtil der kommer "Pcs" visning.

### 2. Nulstilling/tarering

Tryk på **TARE** tast for at nulstille vægten eller tarere den anvendte vægtbeholder.

### 3. Indstilling af referenceværdi

Tryk på SET tast.

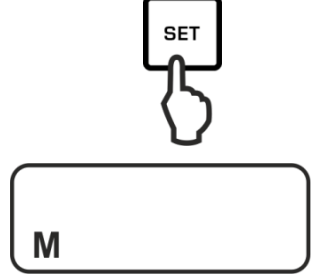

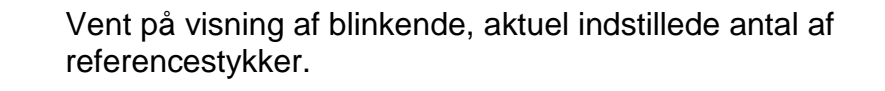

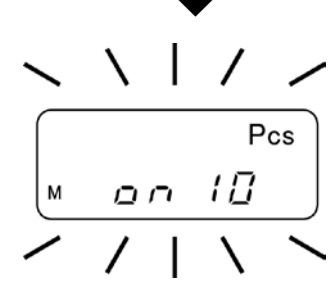

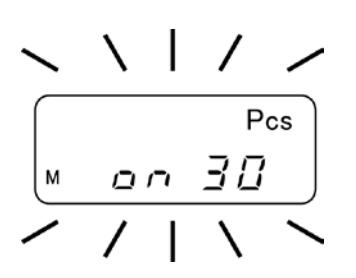

SET

הם

Pcs

30

### 4. Ændring af referencestykkernes antal

Ved brug af **TARE** tast vælg påkrævet antal af referencestykker, f.eks. 30 stykker. Der kan vælges:

Vigtig:

Jo større antal af referencestykker, desto større nøjagtighed under optællingen.

### 5. Vejning af referencedele

Læg sådan en antal af optalte dele på, som er påkrævet i hensyn til den indstillede antal af referencestykker.

Godkend ved at trykke på SET.

# 

### 6. Optimering af referenceværdi

For at optimere referenceværdi skal man igen lægge den samme antal af optalte dele på.

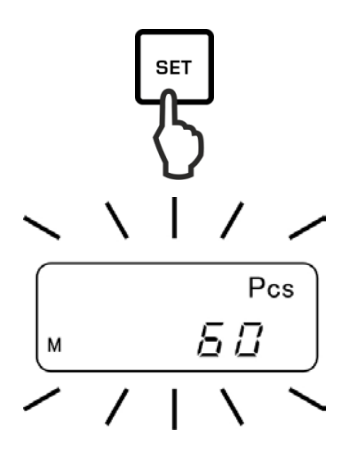

Godkend ved at trykke på SET.

Ved hver optimering af referenceværdi vil referencevægt blive beregnet igen. På grund af det, at tillægs delene forøger base til beregninger, vil referenceværdi også blive mere præcis.

For en videre optimering af referenceværdi skal der igen lægge de optalte dele på (ca. 1/2 til 1/5 af det optalte materiale). Udførelse, se trin 5.

### 7. Gemning af referenceværdi

Gem referenceværdi ved at trykke på **PRINT** tast, gennemsnitlig vægt af delene bliver automatisk bestemt af vægten.

Tag den referencebelastning af. Vægten findes nu i en modus for bestemmelse af stykkernes antal og optæller alle dele, som befinder sig på vægtpladen.

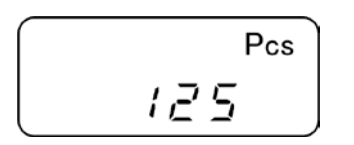

### 8. Bestemmelse af stykkernes antal

Læg det vejede materiale på og aflæs antal af stykker.

### Eksempel på en protokol (KERN YKB-01N)

+0000125 PC S

1

### 9. Udskrivning

Efter tilslutning af en valgfri printer er det mulig at udskrive visningens værdi ved at trykke på **PRINT** tast (fabriksindstilling).

### Visning Beskrivelse

- **Add** Den antal af stykker, som blev lagt på er for lille til korrekt bestemmelse af referenceværdi Enten accepter fejlen og godkend ved at trykke på **PRINT** tast, eller læg næste dele på.
- L-Err Overskridelse af den nedre grænse for minimal vægt af et stykke (se **afsnit** 1 "Tekniske data").

Optimering af referenceværdi kan man afbryde ved at trykke på PRINT tast.

Referencevægt forbliver gemt også efter slukning af vægten, indtil man igen indstiller referenceværdi.

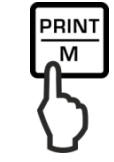

### 9.2 Procentbestemmelse

Procentbestemmelse muliggør visning af vægt i procenter, i forhold til referencevægt, som svarer til 100% værdi.

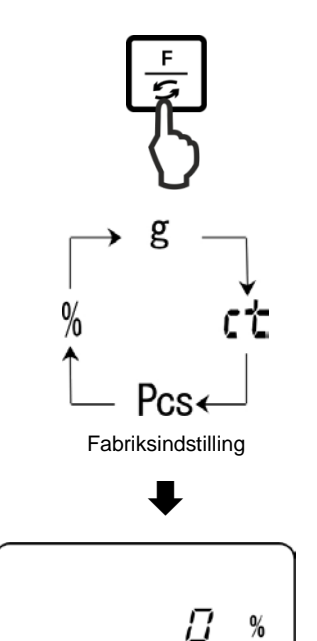

### 1. Fremkaldelse af applikation

Tryk et par gange på **F** tast, indtil der kommer "%" visning.

### 2. Nulstilling/tarering

Tryk på **TARE** tast for at nulstille vægten eller tarere den anvendte vægtbeholder.

### **3. Indstilling af referenceværdi (100% værdi)** Tryk på **SET** tast.

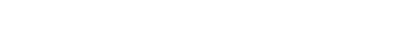

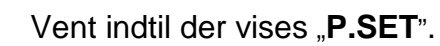

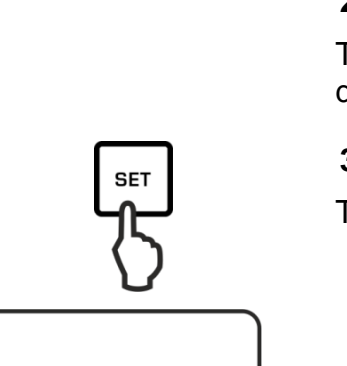

SEE

Μ

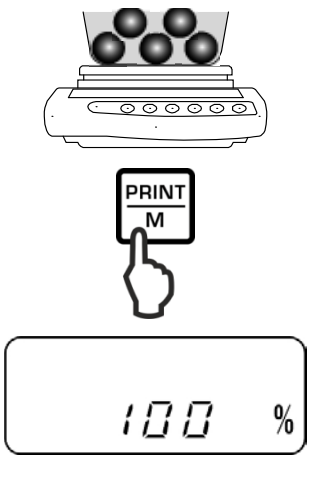

Eksempel på en protokol (KERN YKB-01N)

+00033.33 % S

Læg referencevægt (= 100%) på og godkend ved at trykke på **PRINT** tast.

### 4. Procentbestemmelse

Læg det vejede materiale. Vægt af prøven bliver vist i procenter, i forhold til referencevægt.

### 5. Udskrivning

Efter tilslutning af en valgfri printer er det mulig at udskrive visningens værdi ved at trykke på **PRINT** tast (fabriksindstilling).

| 1        | Visning | Beskrivelse                                                                                                    |
|----------|---------|----------------------------------------------------------------------------------------------------|
| <b>.</b> | 1 %     | Minimal belastning $\leq$ referencevægt < minimal belastning × 10                                                                      |
|          | 0.1 %   | Minimal belastning × 10 $\leq$ referencevægt < minimal belastning × 100                                                                |
|          | 0.01 %  | Minimal belastning x 100 $\leq$ referencevægt                                                                                          |
|          | L-Err   | Referencevægt < minimal belastning = for lille belastning<br>(minimal belastning er afhængig af model, se afsnit 1 "Tekniske<br>data") |

Referencevægt (100%) forbliver gemt også efter slukning af vægten, indtil man igen indstiller referenceværdien.

### 9.3 Vejning med tolerance område

"Vejning med tolerance område" - applikation muliggør bestemmelse af øvre og nedre grænseværdi, og dermed sikring, at det vejede materiale vil befinde sig præcis mellem de bestemte tolerancegrænser.

Indtastning af grænseværdier er mulig for funktioner: vejning, bestemmelse af stykkernes antal og procentbestemmelse.

Tolerancegrænser kan man indstille på to forskellige måder:

- 1. Ved vejning, dvs. man lægger en genstand på vægten og gemmer værdien, se afsnit 9.3.2.
- 2. Indtastning af værdi i talform ved brug af tastatur, se afsnit 9.3.3.

### Fremstilling af resultater

Trekantet tolerance tegn (◀) på displayet viser, om det vejede materiale befinder sig indenfor begge tolerancegrænser.

Tolerance tegn er synlig kun ved aktiv "2.SEL 1" funktion (se afsnit 9.3.1).

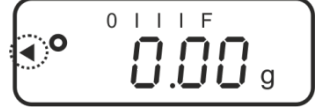

Tolerance tegn giver følgende oplysninger:

### 1. Indstilling af "23.Pi.2" menu/to grænseværdier

Det vejede materiale nedenfor den indstillede tolerance

Det vejede materiale indenfor den indstillede tolerance

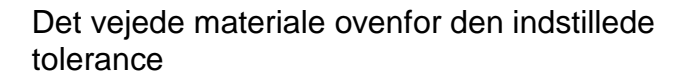

### 2. Indstilling af "23.Pi.1" menu/én grænseværdi

Det vejede materiale < den endegyldige vægt

Den endegyldige vægt opnået

Det vejede materiale > den endegyldige vægt

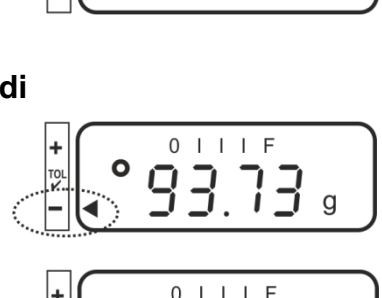

0 I I I F

OIIIF

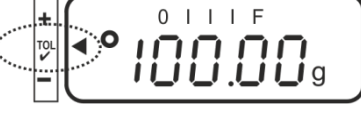

uoplyst

### 9.3.1 Aktivering af funktion/indstillinger i menu

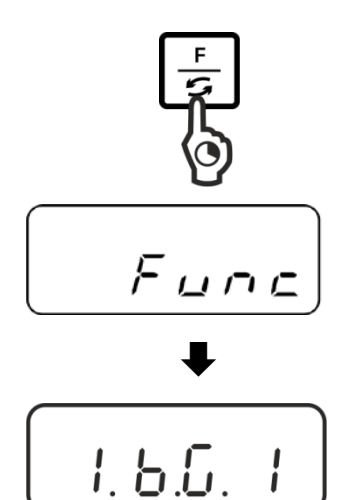

### Fremkaldelse af menuen:

Tryk på og hold indtrykket **F** tast, indtil der kommer "Func" visning.

Løsner man tasten, så vil der vises den første funktion "1.b.G." med den aktuelle indstilling.

# Aktivering af funktion for vejning med tolerance "2.SEL.1":

Tryk på **F** tast, indtil der bliver vist "2.SEL." med den aktuelle indstilling.

Aktiver funktionen ved at trykke på **TARE** tast.

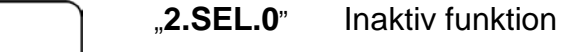

"2.SEL.1" Aktiv funktion

Ved brug af **F** tast vælg næste punkt i menu "21.Co.", som bruges til indstilling af vilkår for fremvisning af tolerance tegn.

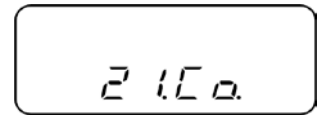

Vælg den ønskede indstilling ved at trykke på TARE.

"21.Co.1" Tolerance tegn bliver fremvist ved stabile og ustabile vejeværdier.

"21.Co.2" Tolerance tegn bliver fremvist kun ved stabile vejeværdier.

Ved brug af **F** tast vælg næste punkt i menu "22.Li.", som bruges til indstilling af toleranceområde.

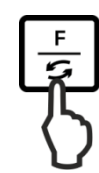

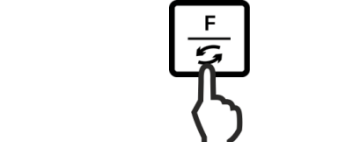

2.5 E L

1

Vælg den ønskede indstilling ved at trykke på TARE.

"22.Li.0" Tolerance tegn bliver fremvist kun ovenfor nulpunktets område (> 5 d).
 22 Li 1" Tolerance tegn bliver vist i bele området.

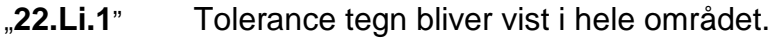

Ved brug af **F** tast vælg næste punkt i menu "23.Pi.", som bruges til indstilling af grænsepunkternes antal.

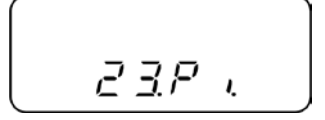

| Vælg den ønskede ind | stilling ved at trykke på <b>TARE</b> . |
|----------------------|-----------------------------------------|
|----------------------|-----------------------------------------|

| "23.Pi.1" | 1 grænsepunkt (OK/–)                                                |
|-----------|---------------------------------------------------------------------|
| "23.Pi.2" | Indstilling af 2 grænsepunkter som øvre<br>og nedre grænse (+/OK/–) |

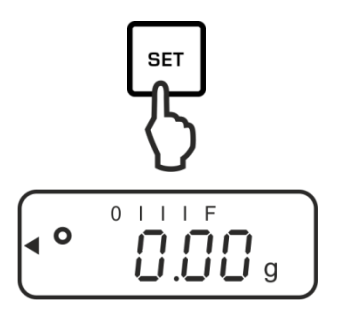

### Gemning/ tilbage til vejemodus

Godkend indstillinger ved at trykke på **SET** tast. Vægten bliver omstillet tilbage til vejning med tolerance.

### 9.3.2 Kontrol af tolerance efter indstilling af grænseværdier under vejning

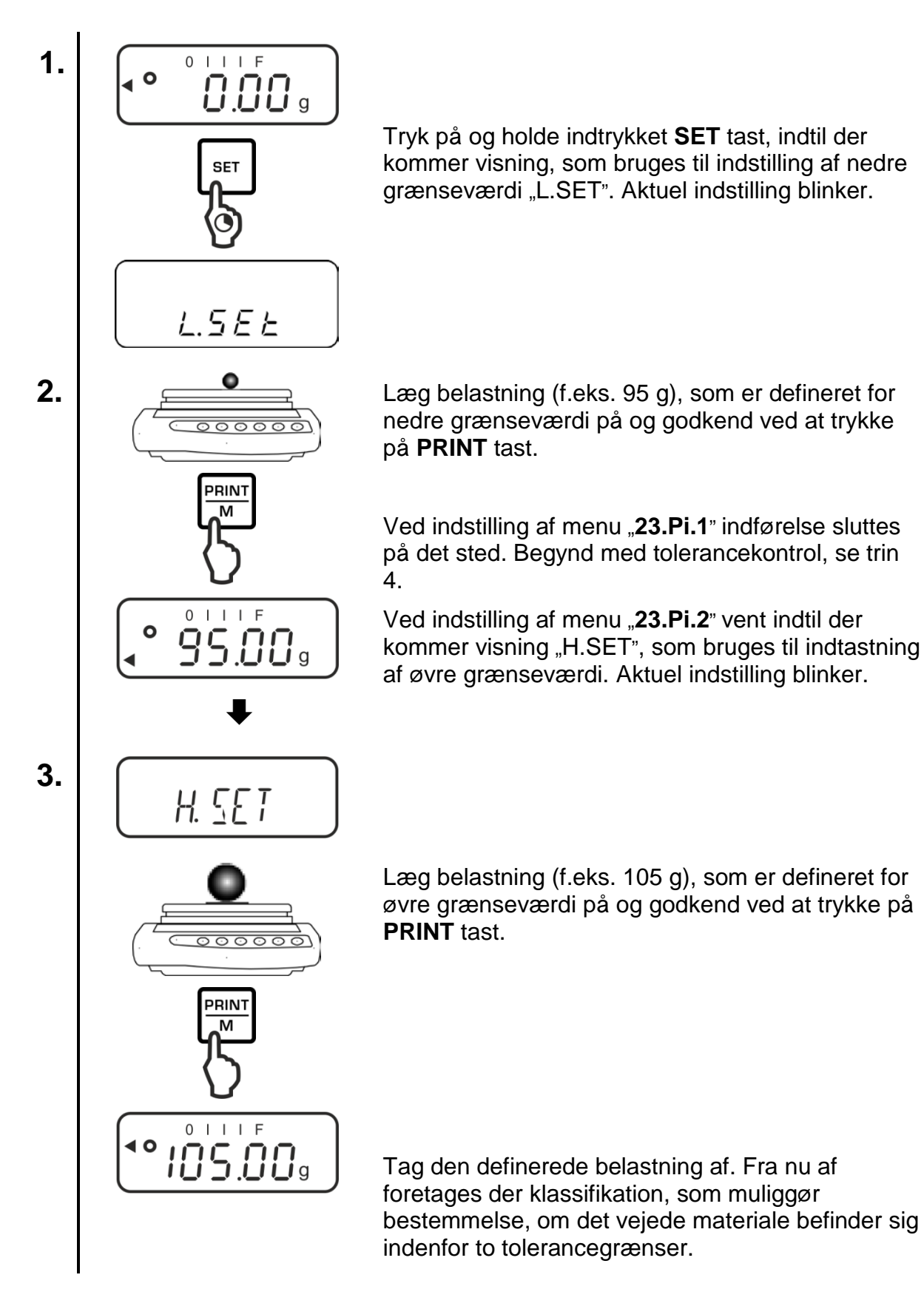

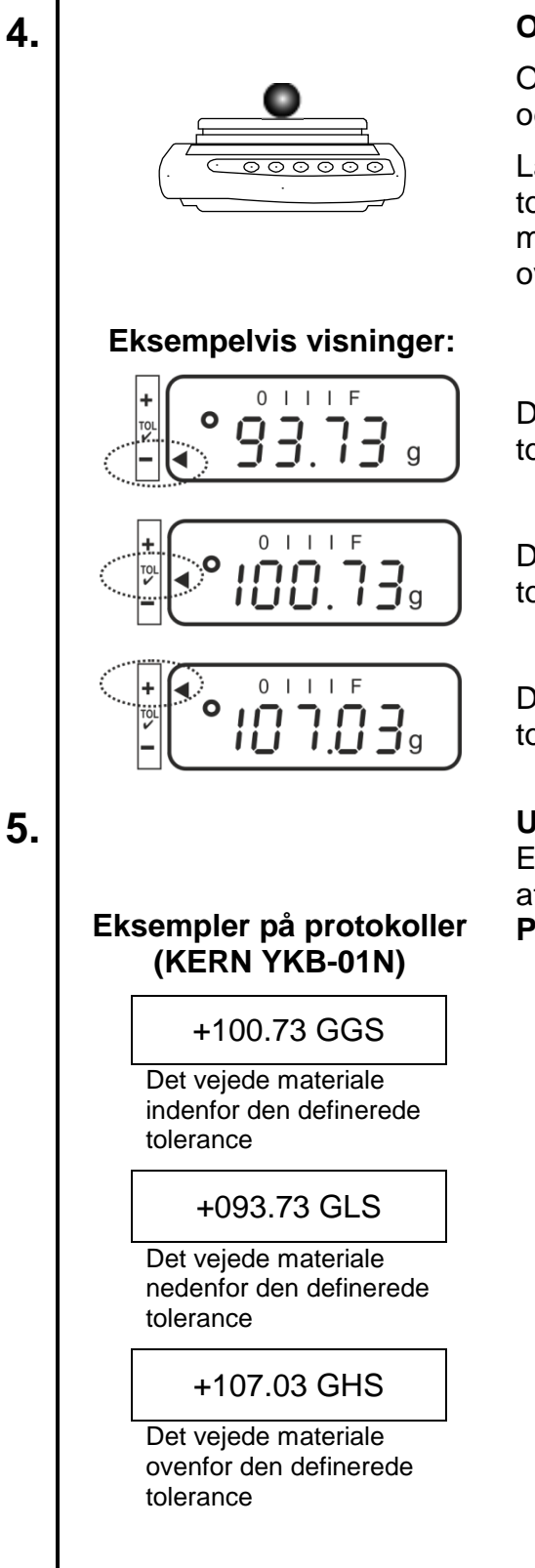

### **Opstart af tolerance kontrol**

Om nødvendig stil på vægten en tom beholder og tarer vægten.

Læg det vejede materiale på. På grundlag af tolerance tegn [◀] tjek, om vægt af det vejede materiale befinder sig nedenfor, indenfor eller ovenfor den definerede tolerance.

Det vejede materiale nedenfor den definerede tolerance

Det vejede materiale indenfor den definerede tolerance

Det vejede materiale ovenfor den definerede tolerance

### Udskrift

Efter tilslutning af en valgfri printer er det mulig at udskrive visningens værdi ved at trykke på **PRINT** (fabriksindstilling).

| G | Vægtenhed "gram"                                       |
|---|--------------------------------------------------------|
| G | Det vejede materiale indenfor den definerede tolerance |
| S | Stabil værdi                                           |
| L | Det vejede materiale nedenfor den definerede tolerance |
| Н | Det vejede materiale ovenfor den definerede tolerance  |

### 9.3.3 Kontrol af tolerance efter indtastning af grænseværdier i talform

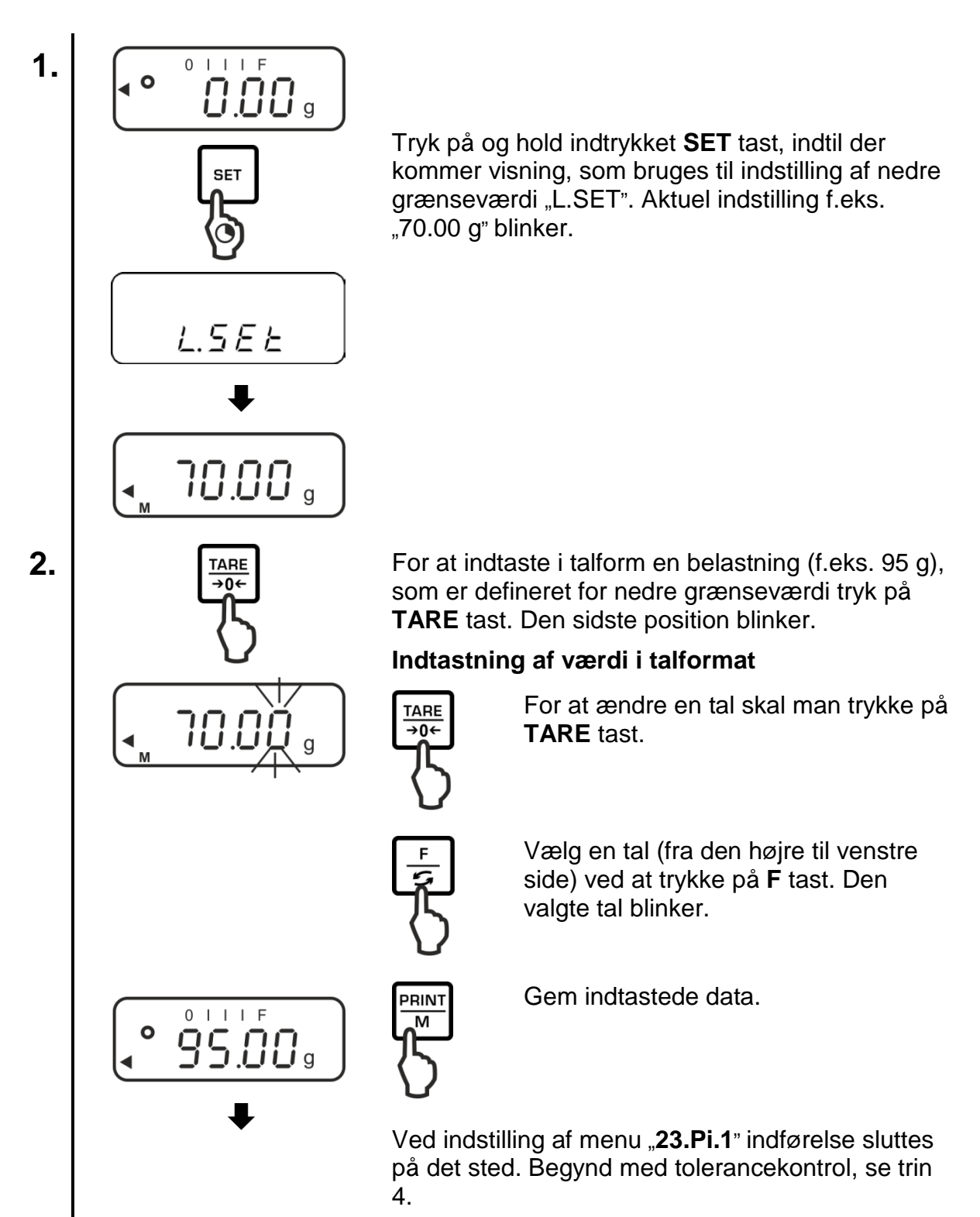

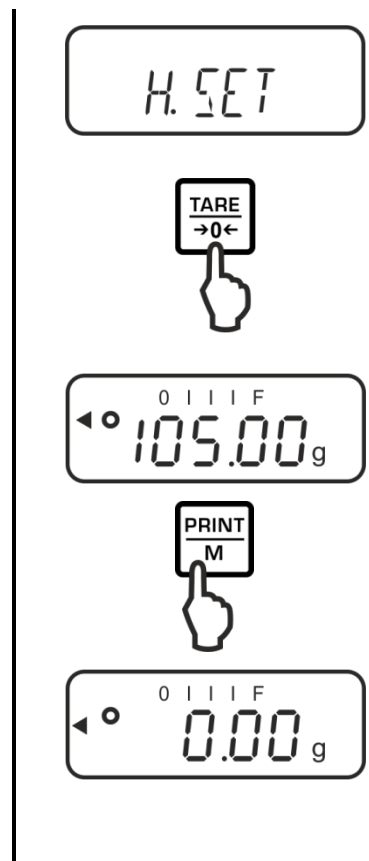

Ved indstilling af menu "**23.Pi.2**" vent indtil der kommer visning "H.SET", som bruges til indtastning af øvre grænseværdi. Aktuel indstilling blinker.

For at indtaste i talform en belastning (f.eks. 105 g), som er defineret for øvre grænseværdi tryk på **TARE** tast. Den sidste position blinker.

Indtastning af værdi i talformat, se trin 2.

Gem indtastede data. Vægten bliver omstillet tilbage til vejning med tolerance.

Fra nu af foretages der klassifikation, som muliggør bestemmelse, om det vejede materiale befinder sig indenfor to tolerancegrænser.

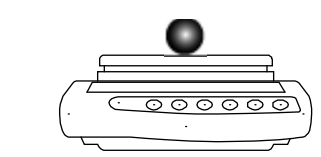

### **Opstart af tolerance kontrol**

Om nødvendig stil på vægten en tom beholder og tarer vægten.

Læg det vejede materiale på. På grundlag af tolerance tegn [◀] tjek, om vægt af det vejede materiale befinder sig nedenfor, indenfor eller ovenfor den definerede tolerance.

Eksempelvis visning, se afsnit 9.3.2.

### Udskrift

Efter tilslutning af en valgfri printer er det mulig at udskrive visningens værdi ved at trykke på **PRINT** (fabriksindstilling), eksempler på protokoller, se afsnit. 9.3.2.

5.

4

3.

## **10 Almene funktioner**

### 10.1 Sporing af nul

Funktionen muliggør automatisk tarering af små vægtsvingninger.

Bliver mængde af det vejede materiale ubetydelig formindsket eller forøget, så kan den "kompenserings-stabiliserings" mekanisme som er indbygget i vægten forårsage visning af forkerte vejeresultater! (f.eks.: langsom udstrømning af en væske fra beholder, som befinder sig på vægten, fordampning.)

Under dosering med små vægtsvingninger anbefales der slukning af funktionen.

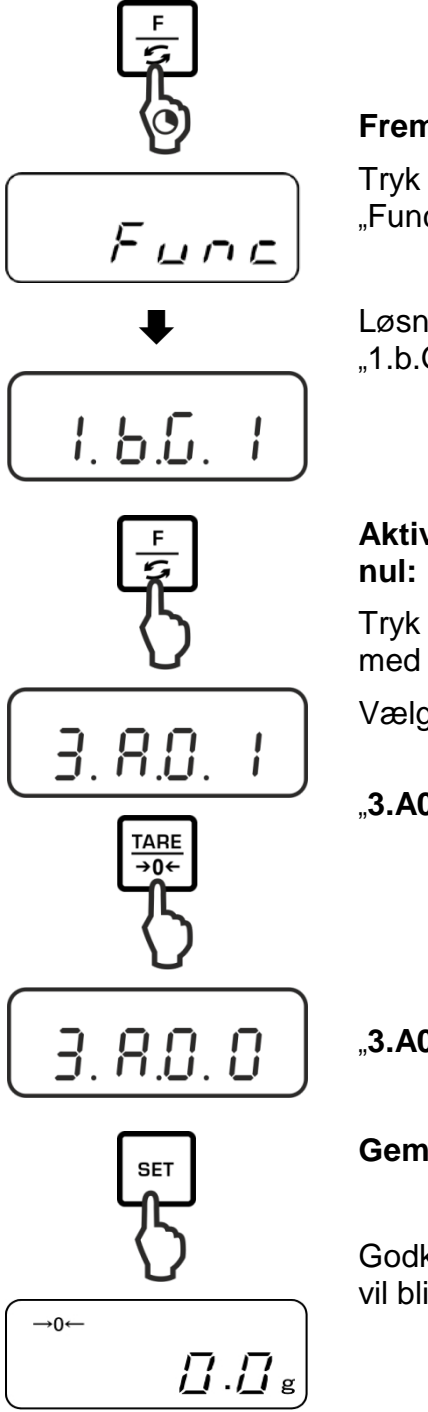

### Fremkaldelse af menuen:

Tryk på og hold indtrykket **F** tast, indtil der kommer "Func" visning.

Løsner man tasten, så vil der vises den første funktion "1.b.G." med den aktuelle indstilling.

# Aktivering/ deaktivering af funktion for sporing af nul:

Tryk på **F** tast et par gange, indtil der bliver vist "3.A0." med den aktuelle indstilling.

Vælg den ønskede indstilling ved at trykke på TARE.

"3.A0 1" Aktiv funktion

"**3.A0 0**" Inaktiv funktion

### Gemning/ tilbage til vejemodus

Godkend indstilling ved at trykke på **SET** tast. Vægten vil blive omstillet tilbage til vejemodus.

### 10.2 Stabiliserings- og reaktionsindstillinger

Der findes mulighed for at tilpasse visningens stabilisering og vægtens reaktionsgrad til krav af given anvendelse eller omgivelsesforhold.

Man skal huske, at sænkning af reaktionstider forårsager højere stabilitet af den indstillede databearbejdelse og forøgelse af reaktionstider overfor belastninger har indflydelse på stabilitet.

| Opstillingssted | Menu indstilling | Menu indstilling |
|-----------------|------------------|------------------|
|                 | "5.rE."          | "6.S.d"          |
| Polia           | 1                | 1                |
| Rolly           | 2                | 2                |
| <b>↑</b>        | 3                | 3                |
| ▼<br>Linelia    | 4                | 4                |
| Urolig          | 5                |                  |

Tryk på og hold indtrykket **F** tast, indtil der kommer "Func" visning.

Løsner man tasten, så vil der vises den første funktion "1.b.G." med den aktuelle indstilling.

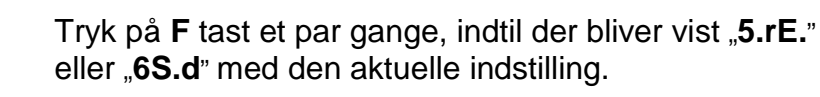

Vælg den ønskede indstilling ved at trykke på TARE.

### Gemning/ tilbage til vejemodus

Godkend indstilling ved at trykke på **SET** tast. Vægten vil blive omstillet tilbage til vejemodus.

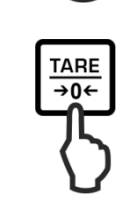

1.6.6.

Func

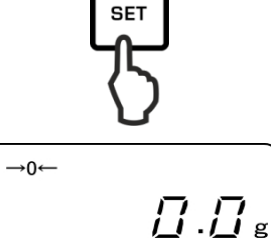

### **10.3 Fremvisning af programmellets version (kun PNJ modeller)**

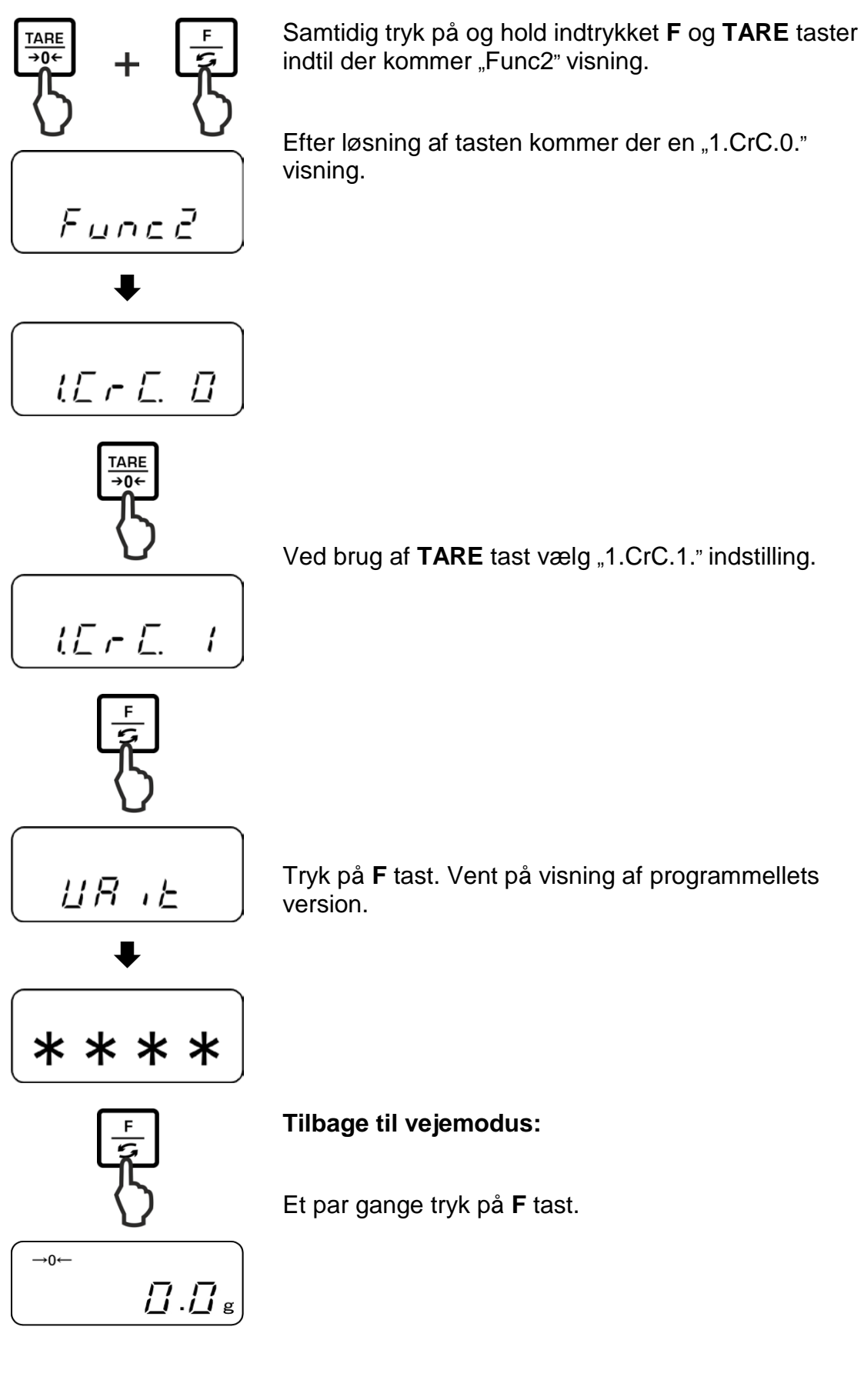

### 10.4 Automatisk slukning af baggrundslys i displayet (kun PNJ modeller)

Er funktionen aktiv, vil baggrundslys i displayet blive slukket automatisk efter 1 minut uden ændring af belastning eller uden betjening.

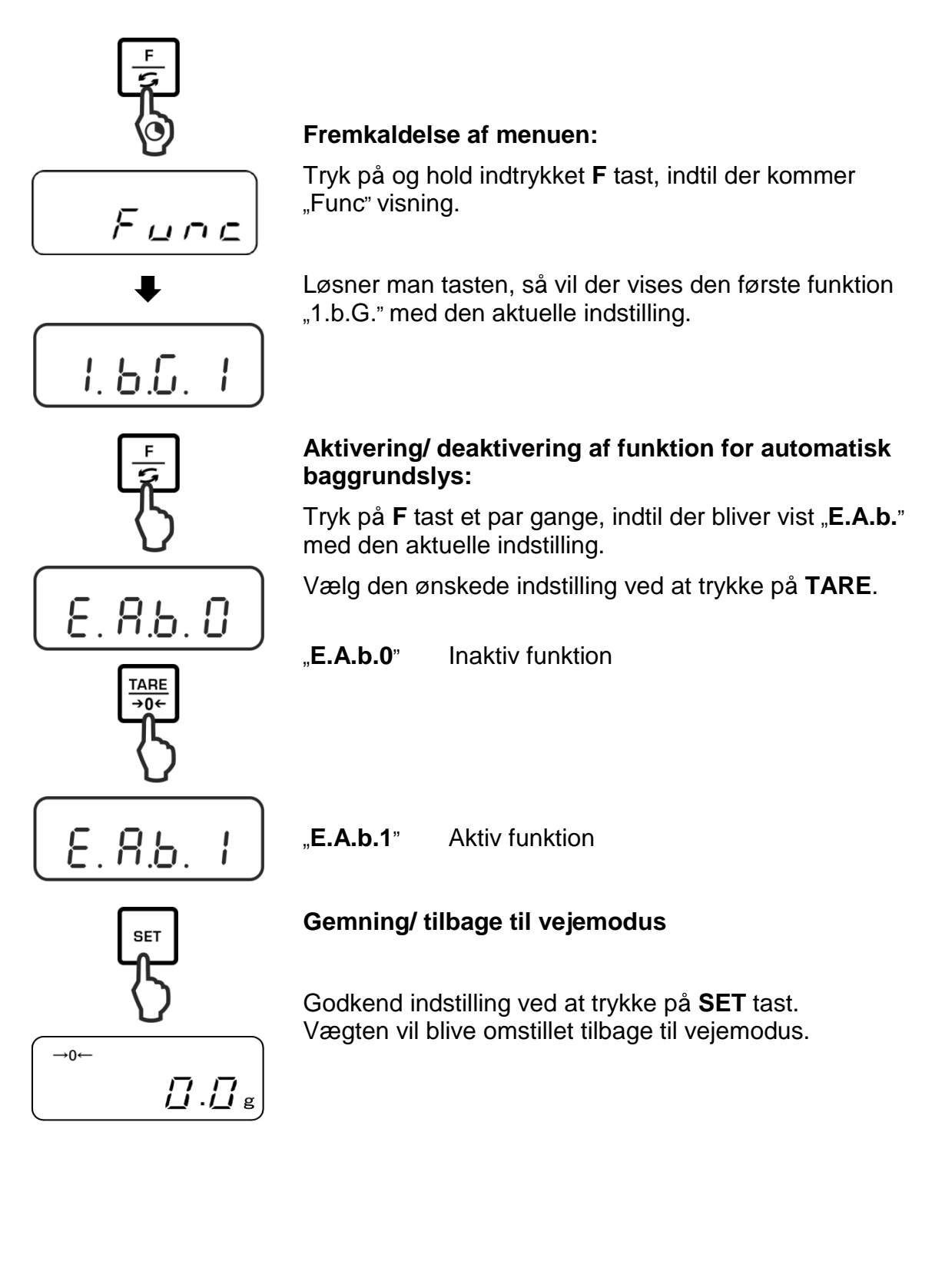

### 10.5 Indstilling af dato/time (kun PNJ modeller)

### 10.5.1 Indstilling af time

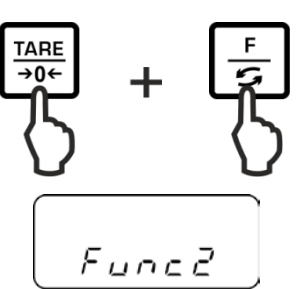

Samtidig tryk på og hold indtrykket **F** og **TARE** taster indtil der kommer "Func2" visning.

Efter løsning af tasten kommer der en "1.CrC.0." visning.

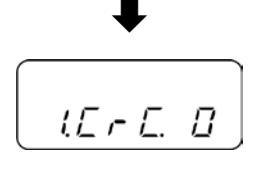

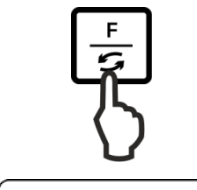

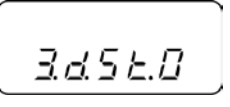

TARE →0← Tryk et par gange på **F** tast, indtil der kommer "**3.d.St.0**" visning.

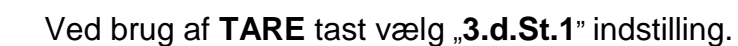

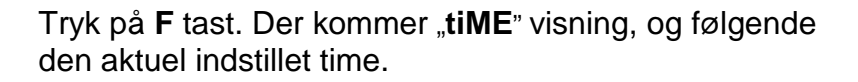

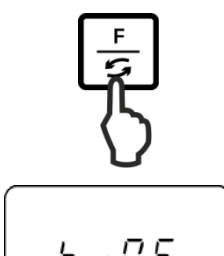

3.d.5 E. T

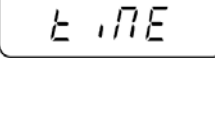

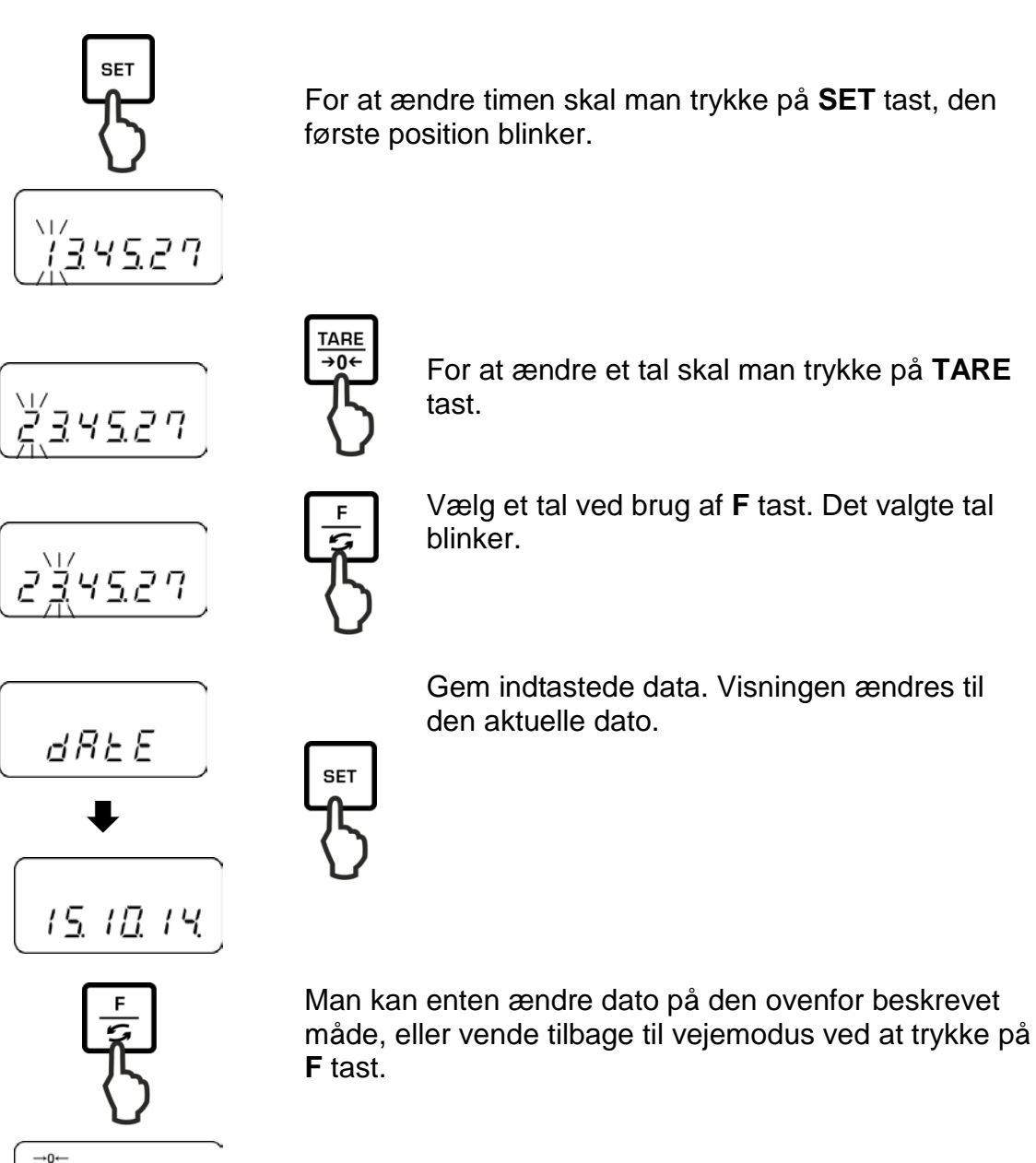

[].[]<sub>g</sub>

For at ændre timen skal man trykke på SET tast, den

### 10.5.2 Indstilling af dato

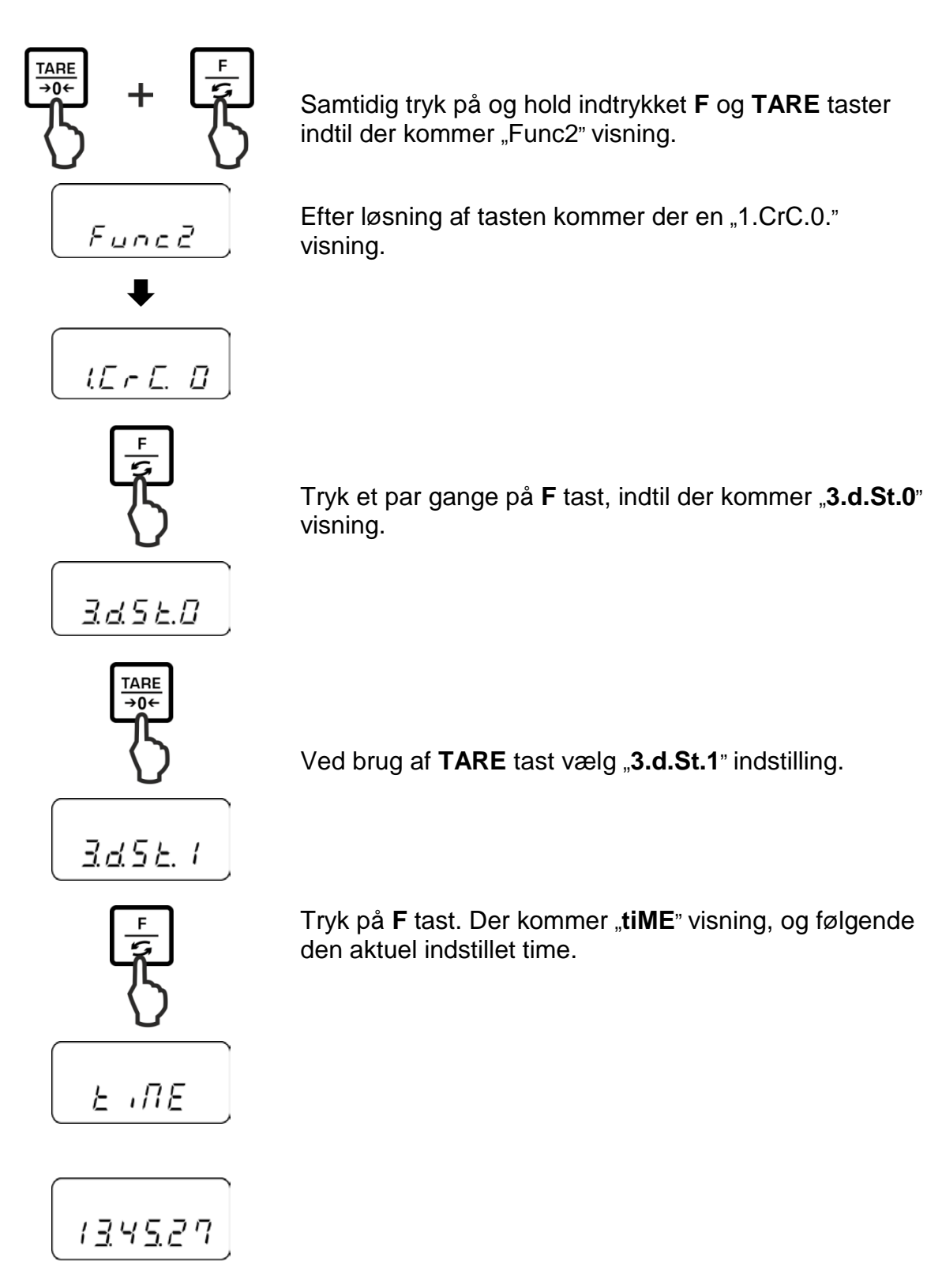

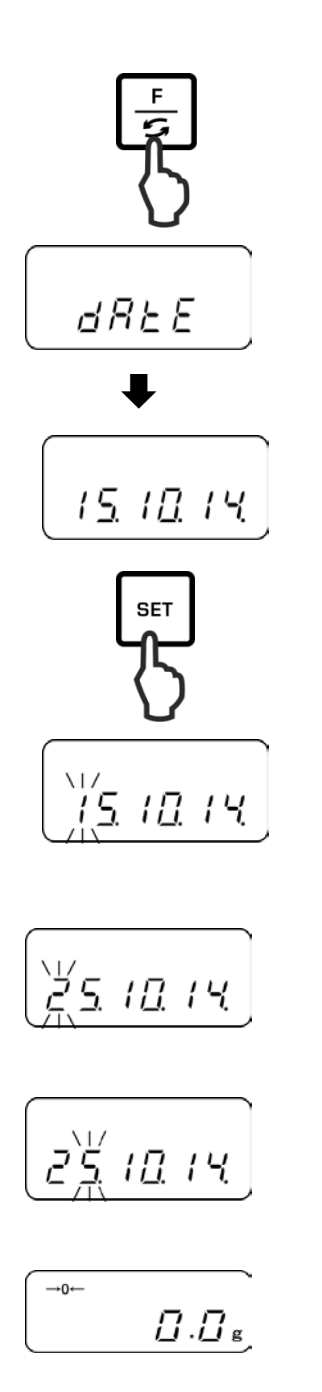

tast.

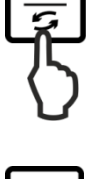

SET

F

Vælg et tal ved brug af **F** tast. Det valgte tal blinker.

For at ændre et tal skal man trykke på TARE

Gem indtastede data. Vægten vil blive omstillet tilbage til vejemodus.

For at ændre datoen skal man trykke på **SET** tast, den første position blinker.

Tryk på F tast. Der kommer "dAtE" visning, og følgende

den aktuel indstillet dato.

### 10.6 Indstilling af datoformat (kun PNJ modeller)

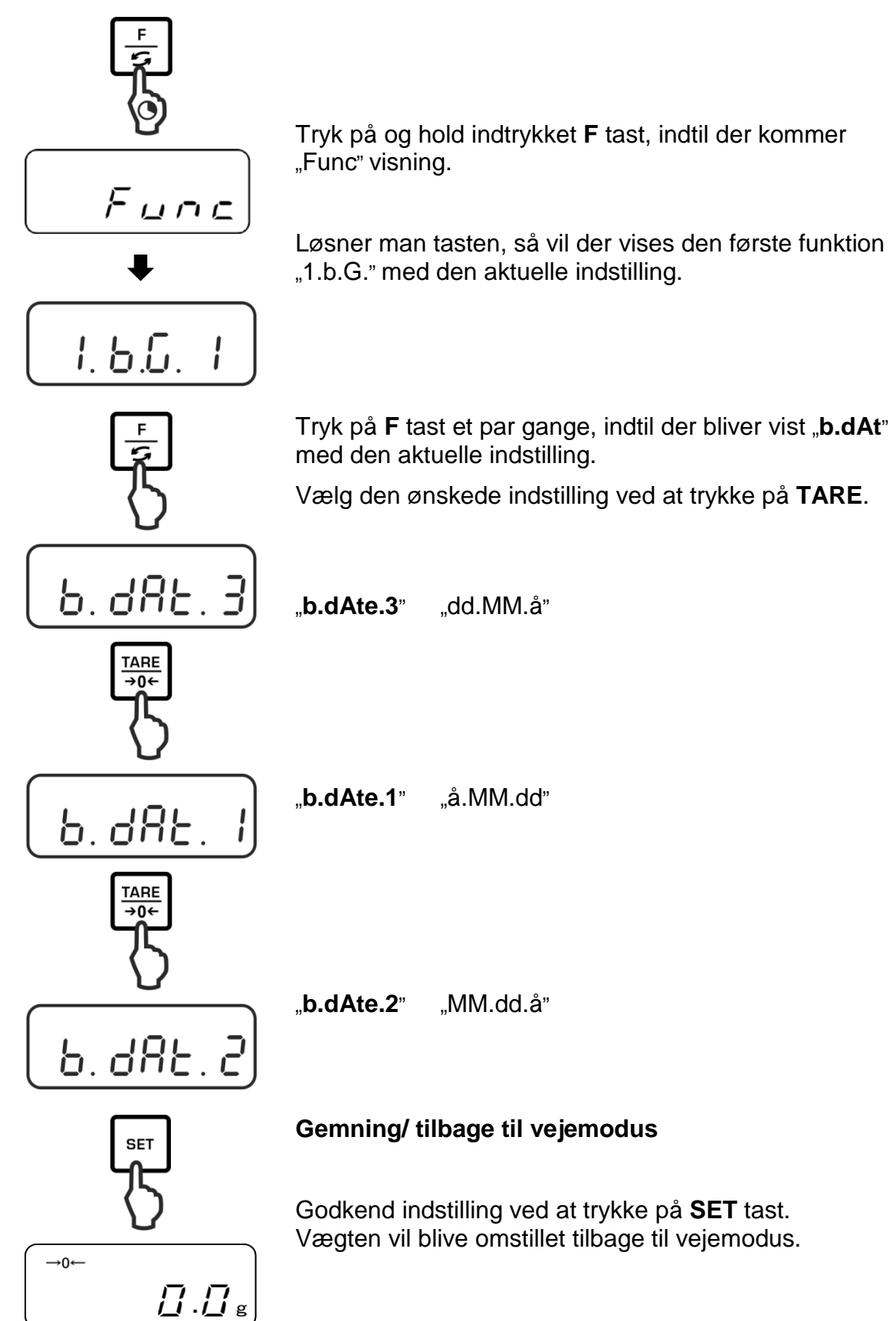

### 11 RS-232C interface

### 11.1 Generelle oplysninger

For at tilslutte et eksternt udstyr (printer, computer) er vægten i serieudførelse udstyret med RS-232C interface.

For at sikre kommunikation mellem vægten og eksterne udstyr skal der opfyldes følgende vilkår:

- Tilslut vægten til interface for eksternt udstyr ved hjælp af en tilsvarende ledning. Drift uden forstyrrelser bliver sikret udelukkende med et tilsvarende KERN interfaces kabel.
- Kommunikationens parametre (transmissionshastighed, bit, paritet) for vægten og eksternt udstyr skal stemme overens.

### Tildeling af pin i vægtens udgangsport (Sub-D stik, 9-pin):

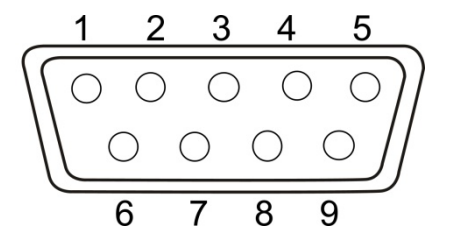

| Pin nr. | Signal | Indgang/udgang     | Funktion                            |
|---------|--------|--------------------|-------------------------------------|
| 1       | _      |                    |                                     |
| 2       | RXD    | Input<br>(indgang) | Receive data<br>(datamodtagelse)    |
| 3       | TXD    | Output<br>(udgang) | Transmit data<br>(datatransmission) |
| 4       | DTR    | Output<br>(udgang) | HIGH<br>(terminalens<br>parathed)   |
| 5       | GND    | _                  | Signal ground<br>(vægt)             |
| 6       | -      | -                  | ·                                   |
| 7       | _      | -                  |                                     |
| 8       | _      | _                  |                                     |
| 9       | _      | -                  |                                     |

### Interfacets ledning:

• Vægt – computer, 9-pin stik

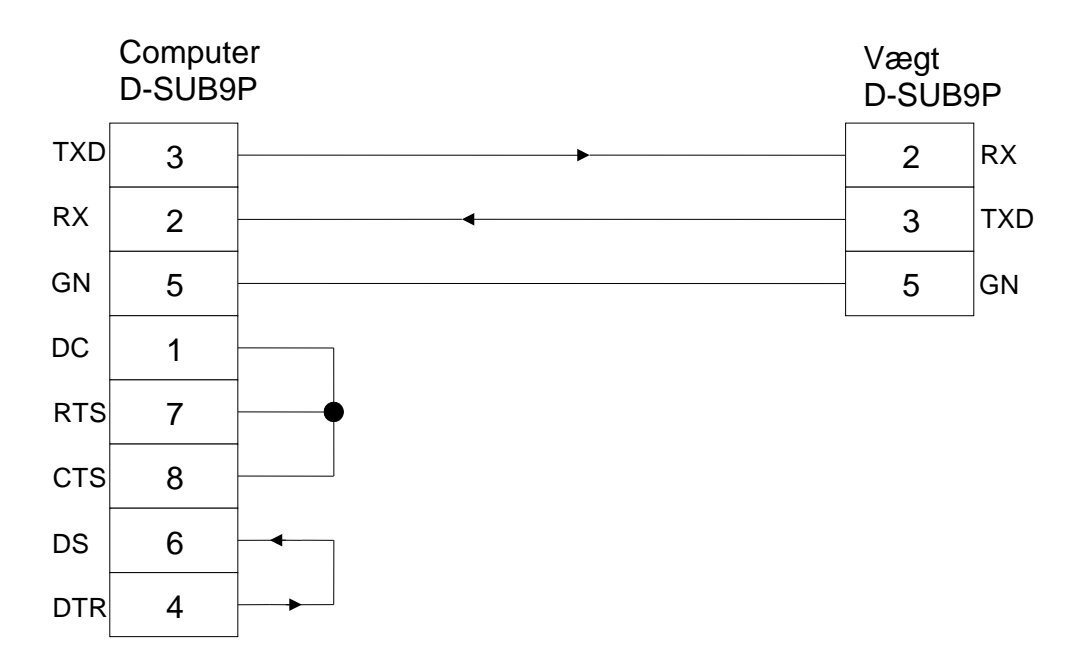

### Tekniske data

| 1. | Transmissionshastighed | 1200*/2400/4800                     | 0/9600/19 200 bps |
|----|------------------------|-------------------------------------|-------------------|
| 2. | Transmissionskode      | ASCII-koder (8/7                    | ′ bit)            |
| 3. | Indstilling af bit     | Startbit                            | 1 bit             |
|    |                        | Databit                             | 8 bit             |
|    |                        | Paritetsbit                         | 0*/1 bit          |
|    |                        | Stop bit:                           | 1 bit             |
| 4. | Paritet                | None/Odd/Even<br>(ingen/ulige/lige) | 1                 |
|    |                        |                                     |                   |

Fabriksindstillinger er mærket med tegn [\*].

### Parametre af interface

Tilgængelige parametre af interface bliver vist kun ved aktiv funktion [7 1.F 1] eller [7 1.F2].

> Fabriksindstillinger er mærket med tegn [\*].

| Punkter                           |                  |      | Beskrivelse                                                                                                    |                                                    |
|-----------------------------------|------------------|------|----------------------------------------------------------------------------------------------------|----------------------------------------------------|
| Vilkår for                        | 71.o.c.          | 0    | Ingen overdragelse/uc                                                                                                    | lskrift af data                                    |
| overdragelse/udskri<br>ft af data |                  | 1    | Kontinuerlig overdrage udskrift af data                                                                                                    | else/kontinuerlig                                  |
|                                   |                  | 5    | Kontinuerlig overdrage<br>udskrift af stabil vejeva                                                                                                    | else/kontinuerlig<br>ærdi                          |
|                                   |                  | * 3  | Overdragelse/udskri<br>ustabil vejeværdi eft                                                                                                    | ft af en stabil og<br>er tryk på <b>PRINT</b> tast |
|                                   |                  | ч    | Overdragelse/udskrift af stabil vejeværdi efte<br>forudgående fjernelse af belastningen fra<br>vægten                                                                                                    |                                                    |
|                                   |                  | 5    | Overdragelse af data/ udskrift ved stabil<br>vejeværdi. Ingen overdragelse af data/<br>udskrift ved ustabile vejeværdier. Gentagen<br>overdragelse af data/ gentagen udskrift efter<br>stabilisering                                             |                                                    |
|                                   |                  | 6    | <ul> <li>Overdragelse af data/ udskrift ved stabil</li> <li>vejeværdi. Kontinuerlig overdragelse af data/ udskrift ved ustabile vejeværdier.</li> <li>Overdragelse/udskrift af stabile</li> <li>vejeværdier efter tryk på PRINT tast.</li> </ul> |                                                    |
|                                   |                  | * ]  |                                                                                                    |                                                    |
|                                   |                  | *    | 1200 bps                                                                                                    |                                                    |
|                                   |                  | 5    | 2400 bps                                                                                                    |                                                    |
| Transmissionshastigh              | 72. B.L.         | 3    | 4800 bps                                                                                                    |                                                    |
|                                   |                  | ч    | 9600 bps                                                                                                    |                                                    |
|                                   |                  | 5    | 19.200 bps                                                                                                    |                                                    |
|                                   |                  | * () | Ingen paritetsbit                                                                                                    | Kun ved indstilling                                |
| Paritet                           | 1 <u>3</u> . PR. | 1    | Ulige paritet                                                                                                    | [[1 ור]                                            |
|                                   |                  | 2    | Lige paritet                                                                                                    |                                                    |

### 11.2 Printerens indstilling

Sikr dig, om vægten er tilsluttet til printerens interface ved hjælp af en tilsvarende ledning, og kommunikationens parametre (transmissionshastighed, bit og paritet) af vægten og printeren er overensstemmende.

# 11.2.1 Udskrift af kalibreringsprotokol som er overensstemmende med ISO/DPL/GMP (kun PNJ modeller)

Indenfor rammer af kvalitetsstyringssystem påkræves der udskrifter af vejeresultater og korrekt kalibrering af vægten, med angivelse af dato og time samt vægtens identifikationsnummer. Det er nemmest at opnå det ved hjælp af en tilsluttet printer.

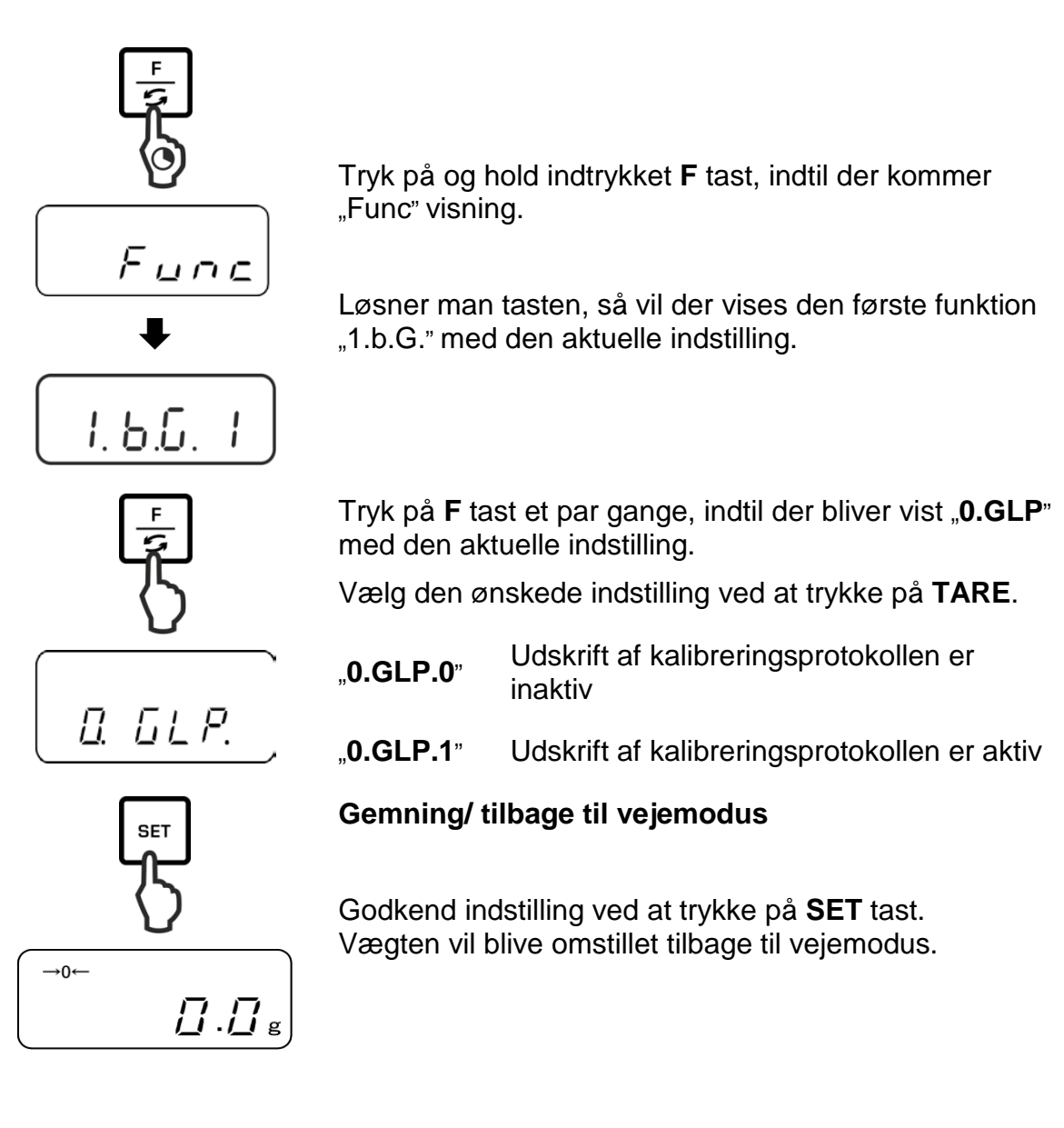

### Eksempel på en protokol (KERN YKB-01N)

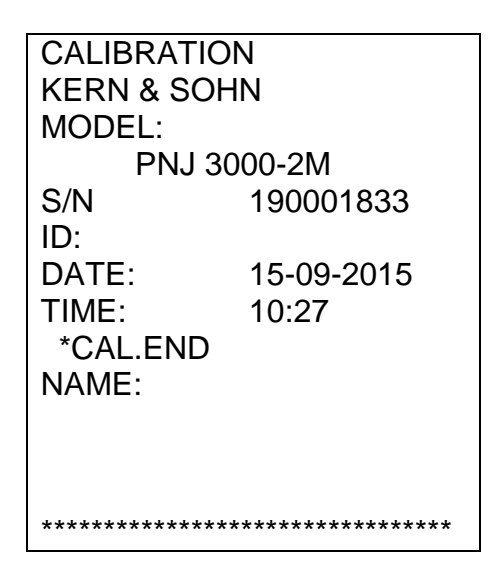

### 11.2.2 Udskrift af protokol med aktuel dato/time (kun PNJ modeller)

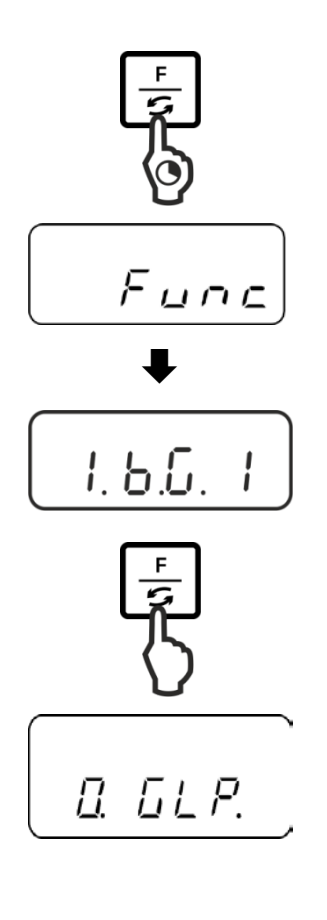

Tryk på og hold indtrykket **F** tast, indtil der kommer "Func" visning.

Løsner man tasten, så vil der vises den første funktion "1.b.G." med den aktuelle indstilling.

Tryk på **F** tast et par gange, indtil der bliver vist "**C.t.o.**" med den aktuelle indstilling.

Vælg den ønskede indstilling ved at trykke på TARE.

| " <b>C.t.o.0</b> " | Overdragelse/udskrift af vejeværdi uden<br>dato/time   |
|--------------------|--------------------------------------------------------|
| "C.t.o.1"          | Overdragelse/udskrift af vejeværdi med time            |
| "C.t.o.2"          | Overdragelse/udskrift af vejeværdi med dato<br>og time |

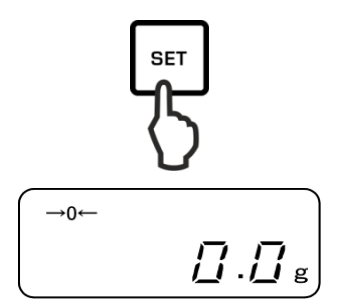

### Gemning/ tilbage til vejemodus

Godkend indstilling ved at trykke på **SET** tast. Vægten vil blive omstillet tilbage til vejemodus.

### Eksempler på protokoller (KERN YKB-01N)

"C.t.o.0"

"C.t.o.1"

"**C.t.o.2**"

|              |    |            | 1 |              |
|--------------|----|------------|---|--------------|
| +0075.55 G S | 09 | 9:48:39    |   | 17-09-2015   |
|              | +( | 075.55 G S |   | 09:48:39     |
|              |    |            |   | +0075.55 G S |
|              |    |            |   |              |
|              |    |            |   |              |

### 11.3 Overdragelse/udskrift af data

### 11.3.1 Datatransmissionsformat

Menu muliggør tilpasning af datatransmissionsformat (6- eller 7-positions) til egne behov.

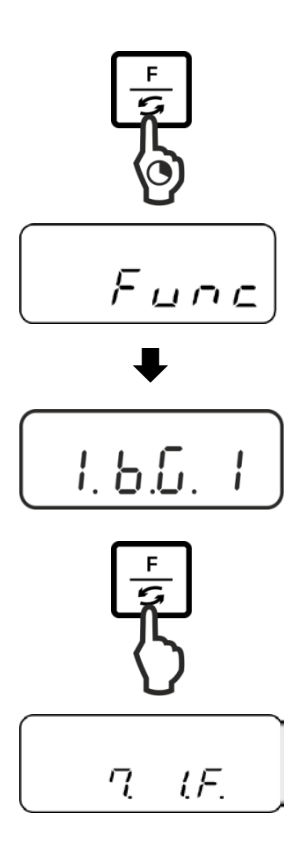

Tryk på og hold indtrykket **F** tast, indtil der kommer "Func" visning.

Løsner man tasten, så vil der vises den første funktion "1.b.G." med den aktuelle indstilling.

Tryk på **F** tast et par gange, indtil der bliver vist "**7.I.F.**" med den aktuelle indstilling.

Vælg den ønskede indstilling ved at trykke på TARE.

| " <b>7.I.F.1</b> " | 6-positions dataformat          |
|--------------------|---------------------------------|
| " <b>7.I.F.2</b> " | 7-positions dataformat          |
| "7.I.F.3"          | 6- positions dataformat (ASCII) |
| "7.I.F.4"          | 7- positions dataformat (ASCII) |
| /1.1/1             |                                 |

(Utilgængelige i modellerne PNJ 1 og 2)

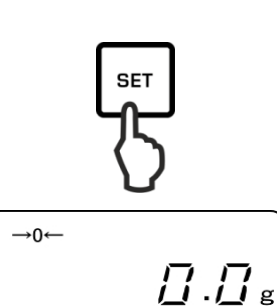

Gemning/ tilbage til vejemodus

Godkend indstilling ved at trykke på **SET** tast. Vægten vil blive omstillet tilbage til vejemodus. **6-positions dataformat**, består af 14 tegn sammen med sluttegn; CR=0DH, LF=0AH (CR = returtegn/LF = forskydning af linje).

| 1  | 2  | 3  | 4  | 5  | 6  | 7  | 8  | 9  | 10 | 11 | 12 | 13 | 14 |
|----|----|----|----|----|----|----|----|----|----|----|----|----|----|
| P1 | D1 | D2 | D3 | D4 | D5 | D6 | D7 | U1 | U2 | S1 | S2 | CR | LF |

**7-positions dataformat**, består af 15 tegn sammen med sluttegn; CR=0DH, LF=0AH (CR = returtegn/LF = forskydning af linje). Kan indeholde paritetsbit.

| 1  | 2  | 3  | 4  | 5  | 6  | 7  | 8  | 9  | 10 | 11 | 12 | 13 | 14 | 15 |
|----|----|----|----|----|----|----|----|----|----|----|----|----|----|----|
| P1 | D1 | D2 | D3 | D4 | D5 | D6 | D7 | D8 | U1 | U2 | S1 | S2 | CR | LF |

**6-positions dataformat (ASCII)**, består af 15 tegn sammen med sluttegn; CR=0DH, LF=0AH (CR = returtegn/LF = forskydning af linje). Skråstreg "/" bliver udskrevet foran den sidste position.

| 1  | 2  | 3  | 4  | 5  | 6  | 7  | 8  | 9  | 10 | 11 | 12 | 13 | 14 | 15 |
|----|----|----|----|----|----|----|----|----|----|----|----|----|----|----|
| P1 | D1 | D2 | D3 | D4 | D5 | D6 | D7 | D8 | U1 | U2 | S1 | S2 | CR | LF |

**7-positions dataformat (ASCII)**, består af 15 tegn sammen med sluttegn; CR=0DH, LF=0AH (CR = returtegn/LF = forskydning af linje). Kan indeholde paritetsbit. Skråstreg "/" bliver udskrevet foran den sidste position.

| 1  | 2  | 3  | 4  | 5  | 6  | 7  | 8  | 9  | 10 | 11 | 12 | 13 | 14 | 15 | 16 |
|----|----|----|----|----|----|----|----|----|----|----|----|----|----|----|----|
| P1 | D1 | D2 | D3 | D4 | D5 | D6 | D7 | D8 | D9 | U1 | U2 | S1 | S2 | CR | LF |

### 11.3.2 Beskrivelse af data Værditegn

[P1] (1 tegn)

| P1 | Kode | Betydning                         |
|----|------|-----------------------------------|
| +  | 2BH  | Data er lige med 0 eller positive |
| _  | 2DH  | Data er negative                  |

Talværdi af vejeværdi [fra D1 til D7 (D8)] (7 eller 8 tegn)

| fra D1 til D8 | Kode    | Betydning                                                                            |
|---------------|---------|--------------------------------------------------------------------------------------|
| 0–9           | 30H–39H | Data fra 0 op til 9                                                                  |
| •             | 2EH     | Decimalpunkt, med flydende komma                                                     |
| SP 20H        |         | Mellemrum, den første nul er skjult                                                  |
| /             | 2FH     | Ikke legaliseret værdi adskilt med "/" tegn.<br>(kun ved menu indstilling [A.PrF.3]) |

### Enheder

[U1, U2] 2 tegn

| U1   | U2 | ASCII kode |     | Betydning                       | Visning                       |
|------|----|------------|-----|---------------------------------|-------------------------------|
| (SP) | G  | 20H        | 47H | Gram                            | g                             |
| С    | Т  | 43H        | 54H | Karat                           | ct                            |
| 0    | Z  | 4FH        | 5AH | ounce                           | OZ                            |
| L    | В  | 4CH        | 42H | pund                            | Ъ                             |
| 0    | Т  | 4FH        | 54H | troy ounce                      | oz t                          |
| D    | W  | 44H        | 57H | Pennyweight                     | duvt                          |
| G    | R  | 4BH        | 52H | Grain                           | ▶ nede, til højre             |
| Т    | L  | 54H        | 4CH | tael (Hongkong)                 | ヒ                             |
| Т    | L  | 54H        | 4CH | Tael (Singapore,<br>Malaysia)   | [ <b>七/▶</b> oppe, til højre] |
| Т    | L  | 54H        | 4CH | tael (Taiwan)                   | [🛨 🕨 nede, til højre]         |
| М    | 0  | 4DH        | 4FH | Momme                           | mom                           |
| t    | 0  | 74H        | 6FH | Tola                            | to                            |
| (SP) | %  | 20H        | 25H | Procentbestemmelse              | %                             |
| Р    | С  | 50H        | 43H | Bestemmelse af stykkernes antal | Pcs                           |

# Vejning med tolerance [S1] (1 tegn)

| S2   | Kode | Betydning                                                 | Anmærkninger               |
|------|------|-----------------------------------------------------------|----------------------------|
| L    | 4CH  | Det vejede materiale nedenfor den<br>definerede tolerance | 1 eller 2<br>grænsepunkter |
| G    | 47H  | Det vejede materiale indenfor den definerede tolerance    |                            |
| н    | 48H  | Det vejede materiale ovenfor den øvre tolerancegrænse     |                            |
| (SP) | 20H  | Intet resultat af vurdering/mellemrum                     |                            |

### Status af data

[S2] (1 tegn)

| S2   | Kode | Betydning                                                                                         |
|------|------|---------------------------------------------------------------------------------------------------|
| S    | 53H  | Stabiliserede data *                                                                              |
| U    | 55H  | Ustabiliserede data (svingninger) *                                                               |
| E    | 45H  | Datafejl, alle data undtagen S 2 er uacceptable.<br>Vægten viser en fejlmeddelelse (o-Err, u-Err) |
| (SP) | 20H  | Ingen status/mellemrum                                                                            |

### 11.3.3 Eksempler på overdragelse af data Eksempler på 6-positions dataformat:

| Stabil ve | ieværdi | [3000.1 | al |
|-----------|---------|---------|----|
|           | jeværur | [3000,1 | 91 |

| 1 | 2 | 3 | 4 | 5 | 6 | 7 | 8 | 9    | 10 | 11   | 12 | 13 | 14 |
|---|---|---|---|---|---|---|---|------|----|------|----|----|----|
| + | 0 | 3 | 0 | 0 | 0 |   | 1 | (SP) | G  | (SP) | S  | CR | LF |

### Ustabil vejeværdi [-10,05 mom]

| 1 | 2 | 3 | 4 | 5 | 6 | 7 | 8 | 9 | 10 | 11   | 12 | 13 | 14 |
|---|---|---|---|---|---|---|---|---|----|------|----|----|----|
| _ | 0 | 0 | 1 | 0 |   | 0 | 5 | М | 0  | (SP) | U  | CR | LF |

### Eksempler på 7-positions dataformat:

Stabil vejeværdi [3000,1 g]

| 1 | 2 | 3 | 4 | 5 | 6 | 7 | 8 | 9 | 10   | 11 | 12   | 13 | 14 | 15 |
|---|---|---|---|---|---|---|---|---|------|----|------|----|----|----|
| + | 0 | 0 | 3 | 0 | 0 |   |   | 1 | (SP) | G  | (SP) | S  | CR | LF |

### Ustabil vejeværdi [-10,05 mom]

| 1 | 2 | 3 | 4 | 5 | 6 | 7 | 8 | 9 | 10 | 11 | 12   | 13 | 14 | 15 |
|---|---|---|---|---|---|---|---|---|----|----|------|----|----|----|
| _ | 0 | 0 | 0 | 1 | 0 | • | 0 | 5 | М  | 0  | (SP) | U  | CR | LF |
## 11.4 Fjernstyringskommandoer

Alment kommandoformat:

Består af 4 tegn, sammen med sluttegn (CR, LF).

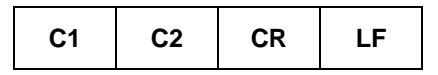

Vægten erkender de nedenunder nævnte kommandoer.

## 1. Overdragelse/udskrift af data

| C1 | C2 | Kode (C1) | Kode (C2) | Funktion                                                                                                    | Svar                                  |  |
|----|----|-----------|-----------|----------------------------------------------------------------------------------------------------|---------------------------------------|--|
| 0  | 0  | 4FH       | 30H       | Ingen overdragelse/udskrift af data                                                                                                    |                                       |  |
| ο  | 1  | 4FH       | 31H       | Kontinuerlig<br>overdragelse/kontinuerlig udskrift<br>af data                                                                                                    |                                       |  |
| ο  | 2  | 4FH       | 32H       | Kontinuerlig<br>overdragelse/kontinuerlig udskrift<br>af stabil vejeværdi                                                                                                    |                                       |  |
| ο  | 3  | 4FH       | 33H       | Overdragelse/udskrift af en<br>stabil og ustabil vejeværdi<br>efter tryk på <b>PRINT</b> tast                                                                                                    |                                       |  |
| 0  | 4  | 4FH       | 34H       | Overdragelse/udskrift af stabil<br>vejeværdi efter forudgående<br>fjernelse af belastningen fra<br>vægten                                                                                               |                                       |  |
| 0  | 5  | 4FH       | 35H       | Overdragelse af data/ udskrift<br>ved stabil vejeværdi. Ingen<br>overdragelse af data/ udskrift ved<br>ustabile vejeværdier. Gentagen<br>overdragelse af data/ gentagen<br>udskrift efter stabilisering | A00: Inge fejl<br>E01: Fejlmeddelelse |  |
| 0  | 6  | 4FH       | 36H       | Overdragelse af data/ udskrift<br>ved stabil vejeværdi. Kontinuerlig<br>overdragelse af data/ udskrift ved<br>ustabile vejeværdier.                                                                     |                                       |  |
| 0  | 7  | 4FH       | 37H       | Overdragelse/udskrift af<br>stabile vejeværdier efter<br>tryk på <b>PRINT</b> tast.                                                                                                    |                                       |  |
| 0  | 8  | 4FH       | 38H       | Enkelt, øjeblikkelig<br>overdragelse/udskrift af data                                                                                                    |                                       |  |
| 0  | 9  | 4FH       | 39H       | Enkelt overdragelse/udskrift af data efter stabilisering                                                                                                    |                                       |  |

# 2. Tarering/nulstilling

| C1 | C2   | Kode (C1) | Kode (C2) | Funktion                                                            | Svar                                                                                   |
|----|------|-----------|-----------|---------------------------------------------------------------------|----------------------------------------------------------------------------------------|
| т  | (SP) | 54H       | 20H       | Tarering (> 1,5% <i>Maks</i> )<br>Nulstilling (< 1,5% <i>Maks</i> ) | A00: Inge fejl<br>E01: Fejlmeddelelse                                                  |
| т  | 1    | 54H       | 31H       | Tarering                                                            | A00: Inge fejl<br>E01: Fejlmeddelelse<br>E04: Overskridelse af<br>tareringsområde.     |
| z  | (SP) | 5AH       | 20H       | Nulstilling                                                         | A00: Inge fejl<br>E01: Fejlmeddelelse<br>E04: Overskridelse af nulstillings<br>område. |

## 3. Intern kalibrering

| C1 | C2 | Kode (C1) | Kode (C2) | Funktion                           | Svar                                                                                  |
|----|----|-----------|-----------|------------------------------------|---------------------------------------------------------------------------------------|
| С  | 1  | 43H       | 31H       | Udførelse af intern<br>kalibrering | A00: Inge fejl<br>E01: Fejlmeddelelse<br>E02: Det er ikke mulig at udføre<br>kommando |

## 4. Forespørgsel om dato/time

| C1 | C2 | Kode (C1) | Kode (C2) | Funktion                 | Svar                                                                 |
|----|----|-----------|-----------|--------------------------|----------------------------------------------------------------------|
| D  | D  | 44H       | 44H       | Forespørgs<br>el om dato | DATE:dd.mm.yyyy (CR,LF)                                              |
|    |    |           |           |                          | Datoformat er afhængig af menu indstilling [b.dat.], se afsnit 8.1.2 |
| D  | т  | 44H       | %4H       | Forespørgs<br>el om time | TIME:(SP) (SP) (SP) (SP) (SP) h h : m m (CR, LF)                     |

# 12 Vedligeholdelse, opretholdelse i funktionsdygtig tilstand og bortskaffelse

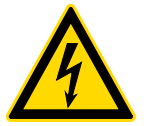

Forinden påbegyndelse af enhver form for arbejder i forbindelse med vedligeholdelse, rengøring og reparation skal der sørges for, at der ikke er driftsspænding på vægten.

### 12.1 Rengøring

Man skal ikke bruge aggressive rengøringsmidler (opløsningsmidler osv.), men rense udstyret kun med en klud gennemvædet med mild sæbelud. Væske kan ikke gennemtrænge til indre af udstyret. Tør med en tør, blød klud.

Løse rester af prøver/ pulver kan man forsigtig fjerne ved hjælp af en pensel eller en håndstøvsuger.

#### Man skal øjebliklig fjerne strøet vejede materiale.

#### 12.2 Vedligeholdelse, opretholdelse i funktionsdygtig tilstand

- ➡ Udstyret må udelukkende betjenes og vedligeholdes af serviceteknikere, oplært og autoriseret af KERN.
- ⇒ Inden åbning skal udstyret frakobles nettet.

#### 12.3 Bortskaffelse

Emballagen og udstyret bortskaffes i henhold til den nationale eller regionale lovgivning, som er gældende det sted, hvor udstyret anvendes.

## 13 Hjælp i tilfælde af mindre driftssvigt

I tilfælde af forstyrrelser ved forløb af et program slukkes vægten for et øjeblik og frakobles nettet. Følgende skal vejning startes forfra.

### Hjælp:

#### Forstyrrelse

Mulig årsag

Vægtindikatoren lyser ikke.

- Vægten er ikke tændt for.
- Forbindelse til nettet afbrudt (netledningen er ikke tilsluttet / er defekt).
- Netspændingssvigt.

Vægtværdien ændres konstant.

- Træk/luftbevægelser.
- Bord-/underlagsvibrationer.
- Vægtpladen har kontakt med fremmedlegemer.
- Elektromagnetiske felter / statiske ladninger (vælg en anden placering — hvis det er muligt, sluk for udstyret, der forårsager forstyrrelser).

# Vejningsresultatet er åbenbart forkert.

- Vægtens visning blev ikke nulstillet.
- Ukorrekt kalibrering.
- Vægten står ujævnt.
- Der forekommer store temperatursvingninger.
- Opvarmningstid blev ikke overholdt.
- Elektromagnetiske felter / statiske ladninger (vælg en anden placering — hvis det er muligt, sluk for udstyret, der forårsager forstyrrelser).

# 14 Fejlmeddelelser

# Fejlmedd Mulig årsag elelse

| o-Err   | Overskridelse af vejeområde.                                                                                                    |
|---------|----------------------------------------------------------------------------------------------------|
| u-Err   | For lille indledende belastning, f.eks. der mangler vægtpladen                                                                               |
| 1-Err   | Ukorrekt kalibreringslod (< 50% <i>Max</i> )                                                                                                 |
| 2-Err   | Afvigelse i forhold til den sidste eksterne kalibrering > 1%                                                                                 |
| 3-Err   | Belastning af vægtpladen under kalibrering                                                                                                   |
| 4-Err   | Afvigelse i forhold til den sidste interne kalibrering > 1%                                                                                  |
| A-Err   | Beskadiget mekanisme til automatisk intern kalibrering                                                                                       |
| b-Err   | Tjek omgivelsesforhold (elektrostatiske udladninger, vibrationer osv.)                                                                       |
| C-Err   | Beskadiget internt ur                                                                                                    |
| d-Err   | Beskadiget elektronisk system                                                                                                    |
| L-Err   | Der blev lagt for lille belastning, f.eks. under dannelse af referenceværdi ved bestemmelse af stykkernes antal eller ved procentbestemmelse |
| Err 710 | Ustabile omgivelsesforhold                                                                                                    |

I tilfælde af andre fejlmeddelelser skal vægten slukkes og tændes for igen. Vises fejlmeddelelsen stadig skal henvendelse rettes til salgsagenten.

## 15 Overensstemmelseserklæring

Gyldig EF/UE overensstemmelseserklæring er tilgængelig på adressen:

# www.kern-sohn.com/ce

• I tilfælde af kalibreringsvægte (= vægte, som deklareres, at er overensstemmende med standarden) bliver overensstemmelseserklæring leveret sammen med udstyret.